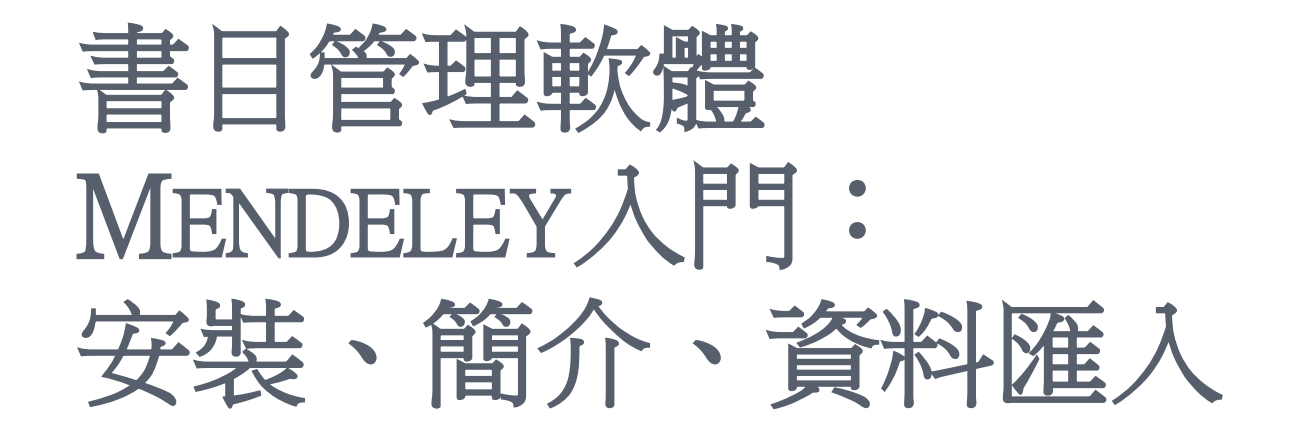

#### 台神研圖書館 王智豐

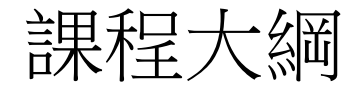

- 一、Mendeley簡介、特色
- 二、安裝
- 三、資料匯入一
  - 1. 資料庫資料

(1)ATLAS、(2)華藝數位平台、(3)BRILL電子期刊、電子書

- 2. 館藏紀錄資料
- 3. PDF檔案
- 4. 網路資料
- 5. 手動建立書目

四、更改書目格式

# 一、 MENDELEY 簡介及特色

Mendeley (讀音「`m *e* ndəle」)書目管理平台由 Mendeley與Elsevier合作建置,自2008年推出。具以 下功能及特色—

(https://www.youtube.com/watch?v=YYX3or1u71s&feature=youtu.be)

- ◦個人2GB免費儲存空間。
- ●雲端版、桌機版及行動裝置皆可使用及同步。
- ●社群分享功能一可建立私人、公開群組,亦可搜尋 其他群組資料。
- ●100M可共享文獻的 Groups 空間、不限人數的書目分 享Groups。

# 二、安裝Mendeley-1

#### 1. 建立Mendeley帳號,網址: https://www.mendeley.com/。

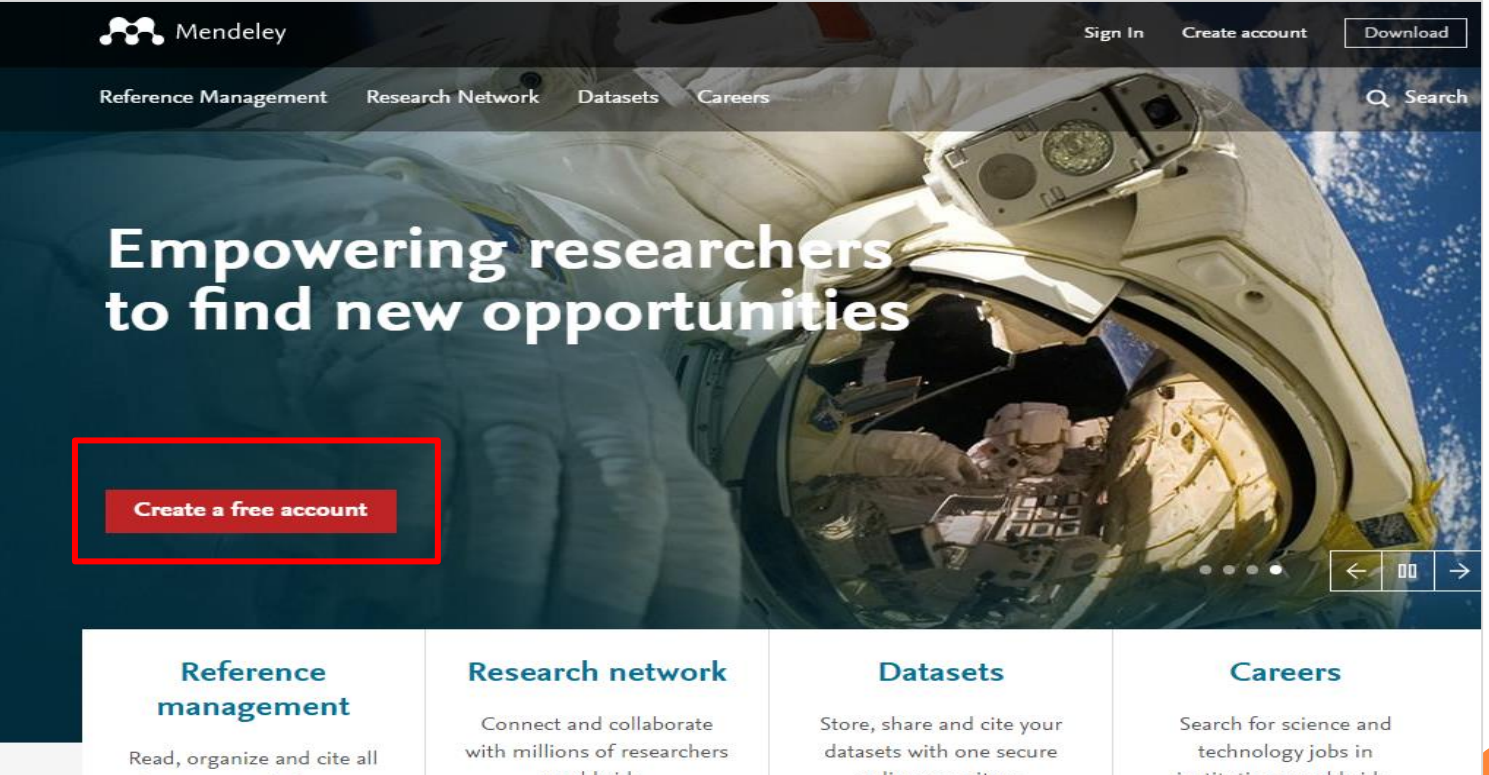

of your research from one library.

worldwide.

online repository.

institutions worldwide.

## 二、安裝MENDELEY-1

#### 2. 輸入資料建立帳號

| Mendeley                          | Sign In                  |
|-----------------------------------|--------------------------|
|                                   |                          |
|                                   |                          |
| Create a Mende                    | eley account             |
| One account for all your research | h.                       |
| Email address                     | e.g. j.smith@harvard.edu |
| First name                        |                          |
| Last name                         |                          |
| Password                          |                          |
|                                   | Continue >               |

# 二、安裝MENDELEY-1

#### 3.填寫完註冊資料後,下載桌機板Mendeley

| costo o froc occount              | Tell us your interacts | Start using Mandalay |
|-----------------------------------|------------------------|----------------------|
| eate a free account               | Ten us your interests  | start using mendeley |
| ••••••                            | ✓                      |                      |
| What's your field of study?       | •                      |                      |
| What's your academic status?      | -                      |                      |
| Download Mendeley                 |                        |                      |
| v downloading Mendeley I agree to | o the terms of use.    |                      |

#### 三、資料匯入一1.資料庫匯入

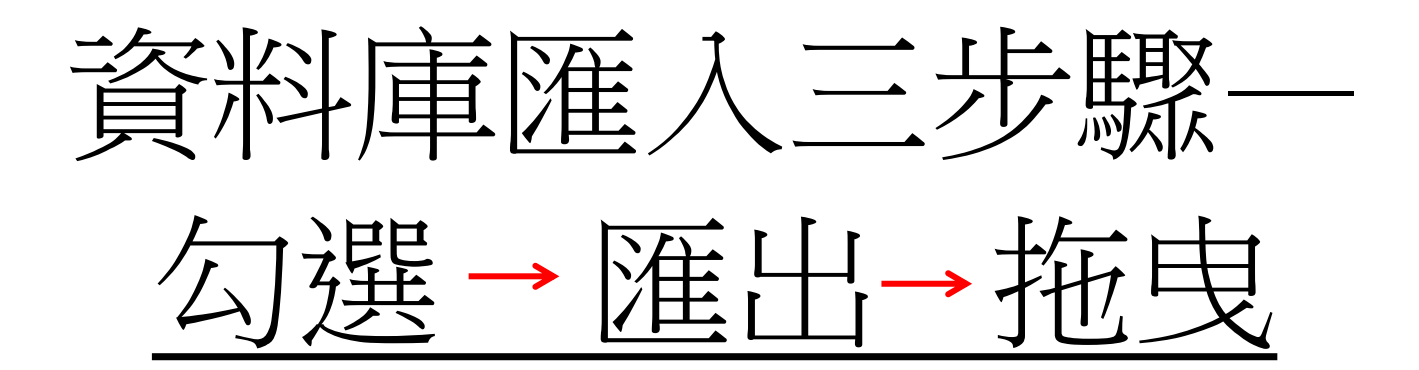

### 三、資料匯入一1.資料庫匯入(1)

#### ■ <u>ATLAS</u> 神學資料庫一

### (1) 勾選-將檢索結果加入資料夾後(按右側資料夾圖樣),前往資料夾檢視。

| 檢索結果: 1 - 50 / 159                                                                                                    | 相關性→ 頁面                                                           | 選項▼ 🕞 共字 ▼                                      | 資料夾內有文章                      |
|----------------------------------------------------------------------------------------------------|-------------------------------------------------------------------|-------------------------------------------------|------------------------------|
| 1. Sing a new song to the city: ambient rhetoric and urban hymns                                                                                                    |                                                                   | <b>D</b>                                        | The hymn of the day:<br>cent |
| By: Copeland, Adam J. Source: Word & World, 37 no 1 Wint 2017, p 5-15. Publication Type: Article                                                                                                    |                                                                   |                                                 | The 78th General             |
| 主題: Rickert, Thomas J. (Thomas Joseph), 1964-; Green, Fred Pratt, 1903-2000; Bowie, Walter Russel<br>Urbanization Religious aspects; Sociology, Urban; Hymns Theology; Rhetoric; Neighborliness; Ka | l, 1882-1969; Routley, Erik<br>ros; <b>Hymns</b> , English; Citie | , 1917-1982;<br>s and towns in literature       | Conventi                     |
| 期刊 <b>PDF 全文</b> (260.5KB)                                                                                                    |                                                                   |                                                 | theolo                       |
| <ol> <li>The second person of the Trinity in the hymns of Syneius of Cyrene and Grego<br/>Poemata arcana and orations</li> </ol>                                                                    | ry of Nazianzus'                                                  | <u>j</u>                                        | 前往:資料夾檢視                     |
| By: Wagner, Kevin. Source: Phronema, 31 no 1 2016, p 59-96. Publication Type: Article                                                                                                    |                                                                   |                                                 |                              |
| 主題: Synesius, of Cyrene, Bp, 370?-414?; Gregory, of Nazianzus, Saint, Patriarch of Constantinople, c<br>0030-600; Hymns Theology; Hymns, Greek (Byzantine); Peer reviewed                           | a 329-ca 389; Jesus Christ                                        | History of doctrines                            |                              |
| 期刊 <b>PDF 全文</b> (913.8KB)                                                                                                    |                                                                   |                                                 |                              |
| 3. The 78th General Convention of the Episcopal Church and the Liturgy: New Wi                                                                                                    | ne in Old Wineskir                                                | ns? 🔎 📁                                         |                              |
| By: Cones, Bryan. Source: Anglican Theological Review, 98 no 4 Fall 2016, p 681-701. Publication Typ                                                                                                | e: Article                                                        |                                                 |                              |
| 主題: Episcopal Church Liturgy; Episcopal Church Hymns; Liturgy History 1900-; Liturgy and the church; Justice; Sexism in liturgical language; Hymns Theology; Sacraments Anglican Commu              | neology; Feminist theology<br>nion; Lord's Supper Adm             | ; Language question in<br>ission; Peer reviewed |                              |
| 期刊 <b>PDF 全文</b> (518KB)                                                                                                    |                                                                   |                                                 |                              |
| 4. Christian hymns as theological mediator: the Lisu of south-west China and thei                                                                                                    | r music                                                           | <b>j</b>                                        |                              |
| By: Arrington, Aminta. Source: Studies in World Christianity, 21 no 2 2015, p 140-160. Publication Type:                                                                                            | Article                                                           | -                                               |                              |
| 主題: Hymns Theology; Lisu (Southeast Asian people); Hymns Use; Christians China; Culture a Music, Choral; Hymns Editing; Hymnals; Hymns, Lisu                                                        | nd Christianity China; Cl                                         | nurch music Choirs;                             |                              |

#### 三、資料匯入一1. 資料庫匯入(2)

#### ■ ATLAS 神學資料庫一

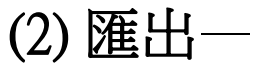

a.點選資料夾檢視畫面右側的[匯出]。

| 5)                               | 文章                                                                                                    | 🔒 ह।           |
|----------------------------------|----------------------------------------------------------------------------------------------------|----------------|
| )                                | 1-5之 5 姓名 ▼ 直面選項 ▼                                                                                                    |                |
| )                                |                                                                                                    | 📈 電            |
| )                                | □ 選取/取消選取全部   <b>删除文章</b>                                                                                                    |                |
| 0)                               | 1. Christian hymns as theological mediator: the Lisu of south-west China and their music                                                                                                    | ð *            |
| 0)<br>弥來源 (0)                    | By: Arrington, Aminta. Source: Studies in World Christianity, 21 no 2 2015, p 140-160. Publication Type: Article, 資料庫: ATLA Religion Database with ATLASerials<br>主題: Hymns Theology: Lisu (Southeast Asian people); Hymns Use; Christians China; Culture and Christianity China; Church music Choirs; Music,                                                                                                    | <b>&gt;</b> 11 |
| 「網址 (多個)(0)<br>敦索 (0)<br>□通報 (0) | 期刊 Chofal; Hymns – Editing; Hymns, Lisu<br>型 PDF全文 (405.2KB)                                                                                                    |                |
| 通報 (0)                           | 2. Sing a new song to the city: ambient rhetoric and urban hymns                                                                                                    |                |
|                                  | By: Copeland, Adam J. Source: Word & World, 37 no 1 Wint 2017, p 5-15. Publication Type: Article, 資料庫: ATLA Religion Database with ATLASerials<br>主題: Rickert, Thomas J. (Thomas Joseph), 1964-; Green, Fred Pratt, 1903-2000; Bowie, Walter Russell, 1882-1969; Routley, Erik, 1917-1982; Urbanization<br>Religious aspects; Sociology, Urban; Hymns Theology; Rhetoric; Neighborliness; Kairos; Hymns, English; Cities and towns in literature |                |
|                                  | 期刊 <b>PDF全文</b> (260.5KB)                                                                                                    |                |
|                                  | 3. The 78th General Convention of the Episcopal Church and the Liturgy: New Wine in Old Wineskins?                                                                                                    |                |
|                                  | By: Cones, Bryan. Source: Anglican Theological Review, 98 no 4 Fall 2016, p 681-701. Publication Type: Article, 資料庫: ATLA Religion Database with ATLASerials                                                                                                    |                |
|                                  | 主題: Episcopal Church – Liturgy; Episcopal Church – Hymns; Liturgy – History – 1900-; Liturgy and theology; Feminist theology; Language question in the<br>期刊 church; Justice; Sexism in liturgical language; Hymns – Theology; Sacraments – Anglican Communion; Lord's Supper – Admission; Peer reviewed                                                                                                    |                |
|                                  | PDF 会式 (510/20)                                                                                                    |                |

### 三、資料匯入一1. 資料庫匯入(3)

# ATLAS 神學資料庫— (2)匯出—

b.點選第一項一直接匯出為RIS格式後,按下左側[儲存]

| Export Manager <sup>®</sup>             |                                                                                                    |
|-----------------------------------------|----------------------------------------------------------------------------------------------------|
| EBSCOhost<br>上一步                        |                                                                                                    |
| 儲存 電子郵件                                 |                                                                                                    |
| ■ ● ● ● ● ● ● ● ● ● ● ● ● ● ● ● ● ● ● ● |                                                                                                    |
|                                         |                                                                                                    |
| 儲存                                      | 將引文儲存至下列項目的格式化福案:                                                                                                    |
|                                         | <ul> <li>第引文儲存至下列項目的格式化福案:</li> <li>              直接匯出為 RIS 格式 (例如 CITAVI、EasyBib、EndNote、ProCite、Reference Manager、<br/>Zotero)      </li> </ul>                                                                                                    |
|                                         | <ul> <li>第引文儲存全下列項目的格式化福案:</li> <li> <ul> <li>             直接匯出為 RIS 格式 (例如 CITAVI、EasyBib、EndNote、ProCite、Reference Manager、Zotero)</li> <li>             直接匯出至 EndNote Web             </li> <li>             一般書目管理軟體         </li> </ul> </li> </ul>                                                                                         |
|                                         | <ul> <li>第引文儲存全下列項目的格式化福案:</li> <li> <ul> <li>             直接匯出為 RIS 格式 (例如 CITAVI、EasyBib、EndNote、ProCite、Reference Manager、Zotero)             </li> <li>             直接匯出至 EndNote Web             </li> <li>             一般書目管理軟體             </li> <li>             XML 格式的引文         </li> </ul> </li> </ul>                               |
|                                         | <ul> <li>第引文儲存全下列項目的格式化福案:</li> <li>              直接匯出為 RIS 格式 (例如 CITAVI、EasyBib、EndNote、ProCite、Reference Manager、Zotero)      </li> <li>             直接匯出至 EndNote Web         </li> <li>             一般書目管理軟體             XML 格式的引文         </li> <li>             BibTeX 格式引文         </li> <li>             MARC21格式引文         </li> </ul> |
|                                         | <ul> <li>第引文儲存全下列項目的格式化檔案:</li> <li> <ul> <li>             直接匯出為 RIS 格式 (例如 CITAVI、EasyBib、EndNote、ProCite、Reference Manager、Zotero)</li> <li>             直接匯出至 EndNote Web             <ul></ul></li></ul></li></ul>                                                                                                    |

#### 三、資料匯入一1.資料庫匯入(4)

# ATLAS 神學資料庫— (3)拖曳---打開Mendeley桌機板,直接拖曳檔案,即完成匯入。

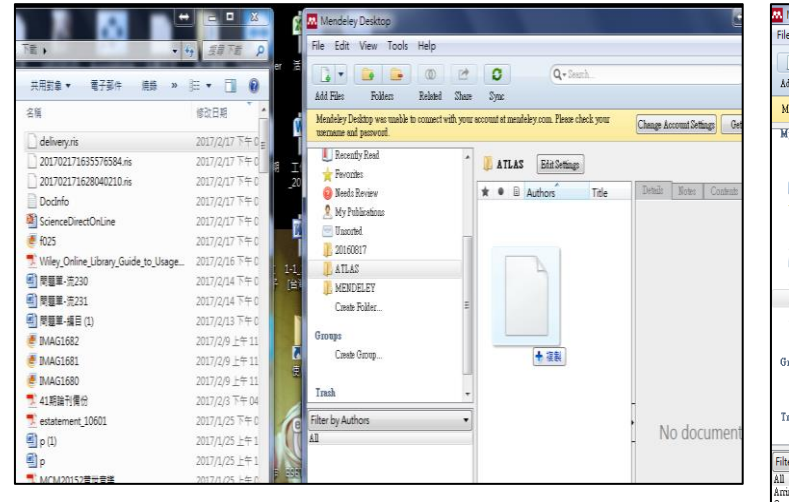

| Mendeley Desktop                                                                                                    |                                                                                                    | and the second second se |                                                                                                    |                                                      |                                        |
|----------------------------------------------------------------------------------------------------|----------------------------------------------------------------------------------------------------|----------------------------------------------------------------------------------------------------|----------------------------------------------------------------------------------------------------|------------------------------------------------------|----------------------------------------|
| ile Edit View Tools Help                                                                                                    | <b>O</b><br>Sync                                                                                                    |                                                                                                    | Q                                                                                                    | fearch                                               | chib-fung                              |
| Mendeley Desktop was unable to connect with your                                                                                                    | r account at mendeley.com. Please check your u                                                                                                    | semame and pessword.                                                                                                    |                                                                                                    |                                                      | Change Account Settings Get Help Close |
| Mendeley Deskop we unable is connect with your<br>My Library<br>All Documents<br>Casendy Added<br>Recently Read<br>Revently Read<br>My Publications<br>Junorted<br>Junorted<br>Junorted<br>Junorted<br>Junorted<br>Junorted<br>MIDELEY<br>Create Folder<br>Groups<br>Create Group<br>Trach<br>All Deleted Documents<br>Market Autors<br>Liter by Authors<br>Nations<br>Resently Read<br>All Deleted Documents<br>Resently Read<br>Resently Read<br>Resently Read<br>Market Read<br>Resently Read<br>Market Read<br>Resently Read<br>Market Read<br>Resently Read<br>Resently Read<br>Resentl | rescout at meablely com. Piece sheck your un<br>the state of the state of the state o | exame and percevoil.  Tele Trile Christiana hymas es theological mediator: the Lisu of north-west Chras and their mose. Rev With Greanel Convention of the Tipicopal Church and the Listurgy: New Within to OM Wittenham? Stag area road to the city, suchent rhetoric and urban hymas The scong to the city, suchent rhetoric and urban hymas The scong to the city, suchent rhetoric and urban hymas The scong to the day, central areas and combons The hymn of the day, central area as proclamation                                                                                                    | Year Published In<br>2015 Studies an Wold<br>Charland Market Studies<br>2016 Anglises Two begins<br>2017 Word & Wold<br>2016 Phonema<br>2015 Cross Accent | Added<br>168/18<br>45377<br>45377<br>45377<br>168/18 | Change Account Setting) Get Help Choo  |

三、資料匯入一1. 資料庫匯入(5)

#### ■ ATLAS 神學資料庫--匯入完成。

| 👭 Mendeley (                   | Desktop           |               |           |          |          |                          |                                                            | and the second second se |                                          |         |                                        |
|--------------------------------|-------------------|---------------|-----------|----------|----------|--------------------------|------------------------------------------------------------|----------------------------------------------------------------------------------------------------|------------------------------------------|---------|----------------------------------------|
| File Edit V                    | View Tools        | Help          |           |          |          |                          |                                                            |                                                                                                    |                                          |         |                                        |
|                                |                   |               |           | C        | ;        |                          |                                                            |                                                                                                    | Q                                        | Search  | chih-fung                              |
| Add Files                      | Folders           | Related       | Share     | Syr      | nc       |                          |                                                            |                                                                                                    |                                          |         |                                        |
| Mendeley Desi                  | ktop was unable i | to connect wi | th your a | ccount   | at mende | eley.com. Please check y | our username and password.                                 |                                                                                                    |                                          |         | Change Account Settings Get Help Close |
| My Library                     |                   |               | •         |          | A TI A S | Edit Setting             |                                                            |                                                                                                    |                                          |         |                                        |
| 🗐 All Docu                     | uments            |               |           | . (p. 1  | LIPUS    | Euri seimigs             |                                                            |                                                                                                    |                                          |         |                                        |
| 🕒 Recently                     | y Added           |               |           | *        | • •      | Authors                  | Title                                                      |                                                                                                    | Year Published In                        | Added   | Details Notes Contents                 |
| I Recently                     | y Read            |               |           | <u>5</u> | •        | Arrington, Aminta        | Christian hymns as theologic<br>their music                | al mediator: the Lisu of south-west China a:                                                                                                    | nd 2015 Studies in World<br>Christianity | 16/8/18 |                                        |
| 🔶 Favorite:                    | s                 |               |           |          |          | Conec Brann              | The 79th General Convention                                | n of the Enimonal Church and the Liturar                                                                                                    | 2016 Anglican Theological                | 4-52下午  |                                        |
| Weeds R                        | eview             |               |           | \$       | •        | Colles, Diyan            | New Wine in Old Wineskins                                  | ?                                                                                                    | Review                                   | 4.55111 |                                        |
| My Publ                        | lications         |               |           |          |          | Copeland, Adam J         | Sing a new song to the city: a                             | ambient rhetoric and urban hymns                                                                                                    | 2017 Word & World                        | 4:53下午  |                                        |
| 2016091                        | 17                |               |           | 公 !      | •        |                          |                                                            |                                                                                                    |                                          |         |                                        |
| ATLAS                          | I r               |               |           | 1        | •        | Wagner, Kevin            | The second person of the Tri<br>Gregory of Nazianzus' Poem | inity in the hymns of Syneius of Cyrene and<br>ata arcana and orations                                                                                                    | d 2016 Phronema                          | 4:53下午  |                                        |
| 🕕 MENDE                        | LEY               |               | E         | ~        |          | Westermeuer Paul         | The hymn of the day: central                               | song as proclamation                                                                                                    | 2015. Cross Accent                       | 16/8/18 |                                        |
| Create F                       | older             |               |           | \$       | •        | Westernie yei, Faar      | The Hymni of the day, contra                               | i song as proclamation                                                                                                    | 2015 Closs helden                        | 10/0/10 |                                        |
| Groups                         |                   |               |           |          |          |                          |                                                            |                                                                                                    |                                          |         |                                        |
| Create G                       | froup             |               |           |          |          |                          |                                                            |                                                                                                    |                                          |         |                                        |
|                                | •                 |               |           |          |          |                          |                                                            |                                                                                                    |                                          |         |                                        |
| Trash                          |                   |               |           |          |          |                          |                                                            |                                                                                                    |                                          |         |                                        |
| 📃 All Delei                    | ted Documents     |               | -         |          |          |                          |                                                            |                                                                                                    |                                          |         |                                        |
| Filter by Autho                | Dire              |               | -         |          |          |                          |                                                            |                                                                                                    |                                          |         | [                                      |
| All                            | 515               |               |           |          |          |                          |                                                            |                                                                                                    |                                          |         | No documents selected                  |
| Arrington, Amint               | ta.               |               |           |          |          |                          |                                                            |                                                                                                    |                                          |         |                                        |
| Cones, Bryan<br>Copeland, Adam | J                 |               |           |          |          |                          |                                                            |                                                                                                    |                                          |         |                                        |
| Wagner, Kevin                  |                   |               |           |          |          |                          |                                                            |                                                                                                    |                                          |         |                                        |
| Westermeyer, Par               | ul                |               |           |          |          |                          |                                                            |                                                                                                    |                                          |         |                                        |
|                                |                   |               |           |          |          |                          |                                                            |                                                                                                    |                                          |         |                                        |
|                                |                   |               |           |          |          |                          |                                                            |                                                                                                    |                                          |         |                                        |
|                                |                   |               |           |          |          |                          |                                                            |                                                                                                    |                                          |         |                                        |
|                                |                   |               |           |          |          |                          |                                                            |                                                                                                    |                                          |         |                                        |
|                                |                   |               |           |          |          |                          |                                                            |                                                                                                    |                                          |         |                                        |
|                                |                   |               |           |          |          |                          |                                                            |                                                                                                    |                                          |         |                                        |
|                                |                   |               |           |          |          |                          |                                                            |                                                                                                    |                                          |         |                                        |
|                                |                   |               |           |          |          |                          |                                                            |                                                                                                    |                                          |         |                                        |
|                                |                   |               |           |          |          |                          |                                                            |                                                                                                    |                                          |         |                                        |
|                                |                   |               |           |          |          |                          |                                                            |                                                                                                    |                                          |         |                                        |
|                                |                   |               |           |          |          |                          |                                                            |                                                                                                    |                                          |         |                                        |
|                                |                   | Eest          | her On    | The Cl   | vde      |                          | 4 那次主题                                                     |                                                                                                    |                                          |         |                                        |

#### 三、資料匯入一1. 資料庫匯入(6)

#### ■ 華藝數位圖書館

(1) 勾選-勾選查詢結果後,點選[書目匯出]。

| CEPS中文電子期刊 (2,033)                                                                                | 篇名·關鍵字·摘要 作者 刊名 起始年 一結束年 檢索結果再查詢                                                                                                    |
|---------------------------------------------------------------------------------------------------|----------------------------------------------------------------------------------------------------|
| 學科分類                                                                                              | 每頁 10 筆 🔹 🔻                                                                                                    |
| <ul> <li>◆ 社會科學 (1,947)</li> <li>◆ 人文學 (278)</li> <li>◆ 醫藥衛生(原:醫學與生命科學) (53)</li> </ul>           | <b>共 2,033 筆 • 1 - 10 筆</b><br>共 204 頁 【 1 2 3 4 5 6 7 8 9 10 … ▶                                                                                                    |
| <ul> <li>● 工程學(原:應用科學)(47)</li> <li>● 並並如本用のグロックティートは2000 - 本用</li> </ul>                         | ☑ ■書目匯出 ☞加入購物車 相關程度最高 ▼                                                                                                    |
| <ul> <li>◆ 基礎與應用科学(原:自然科学、應用<br/>科學)(45)</li> <li>◆ 生物農學(原:自然科學、應用科學、<br/>醫學與生命科學)(24)</li> </ul> | <ul> <li> <b>幼兒運動遊戲對幼兒教育之價值</b>         ·        張風菊(Feng-Chu Chang); 黃永寬(Yung-Kuan Huang); 黃士怡(Shih-Yi Huang);         幼兒教育年刊 21期 ( 2010/07), 31-43         ·        #4日: 運動遊戲: 仲目教室: preschool shildren: eversise and game : preschool education         </li> </ul> |
| 年代                                                                                                | 預覽摘要   參考文獻 (38)   被引用次數 (3)                                                                                                    |
| 2017年以後 (2)                                                                                       | 🔄 加入追蹤 🚺 全文下載                                                                                                    |
| 2015年以後 (108)<br>2013年以後 (270)<br>▼ 展開                                                            | <ul> <li>2 割視中國大陸幼兒教育師資培育制度</li> <li>王靜珠(Chung-Chu Wang);</li> <li>幼兒教育年刊 24期 (2013/08), 1-23</li> </ul>                                                                                                    |
| 出版品名稱                                                                                             | 幼兒教育師資培育制度; 中國; Pre-School Teacher Education System; China                                                                                                    |

三、資料匯入一1. 資料庫匯入(7)

#### 華藝數位圖書館—

(2) 匯出一選擇RIS格式後,匯出檔案。

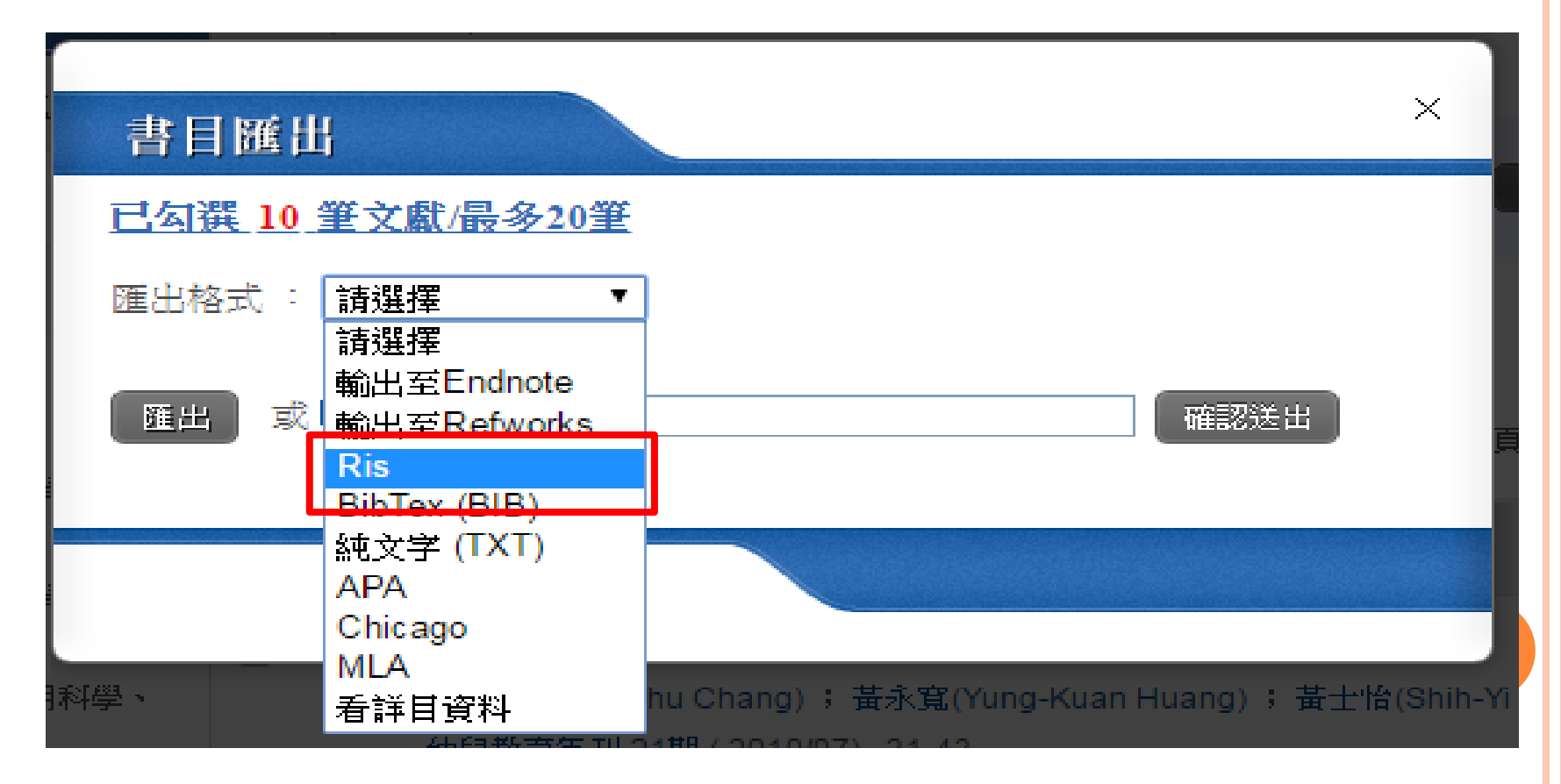

#### 三、資料匯入一1.資料庫匯入(8)

#### ■ 華藝數位圖書館—

# (3)拖曳--打開Mendeley桌機板,直接拖曳檔案,即完成 匯入。

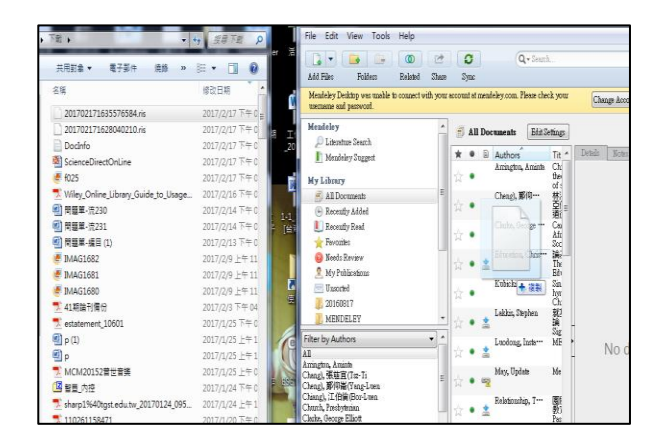

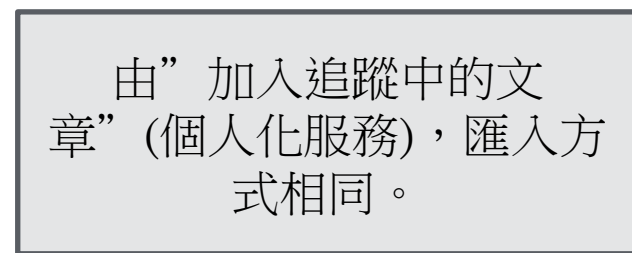

| a - 🝙 👝 👩                                   | <b>n</b>            |                                       |                                                                                                    | Q.                              |           | chih-fung                                 |
|---------------------------------------------|---------------------|---------------------------------------|----------------------------------------------------------------------------------------------------|---------------------------------|-----------|-------------------------------------------|
| d Filer Folderr Related S                   | have Store          |                                       |                                                                                                    | <u> </u>                        |           |                                           |
|                                             | inter oyur          |                                       |                                                                                                    |                                 |           |                                           |
| ndeley Desktop was unable to connect with ; | your account at men | adeley.com. Please check your usernam | e and password.                                                                                                    |                                 |           | Change Account Settings Get Help Ci       |
| ndeley                                      | 🔺 🧃 All Do          | coments Edit Settings                 |                                                                                                    |                                 |           |                                           |
| 🔎 Literature Search                         |                     | internet.                             |                                                                                                    |                                 |           |                                           |
| 🚺 Mendeley Suggest                          | * • 🖻               | Authors                               | Title                                                                                                    | Year Published In               | Added ^   | Details Notes Contents                    |
|                                             | ~ •                 | Chang), 張風菊(Feng-Chu; Hua…            | 幼兒運動遊戲對幼兒教育之價值 III - The Value of Children's<br>Furning and Games to Preschool Education                                       | 2010 幼兒教育年刊                     | 4:38下午    | 10 documents selected                     |
| Library                                     | M                   |                                       | LARIERS AND CAMPS IN FIGURATION                                                                                                |                                 |           | Edits will affect all selected documents. |
| 引 All Documents                             |                     | Cheng), 鄭仰崙(Yang-Luen                 | 林鴻信。《基督宗教與東亞儒學的對話:以信仰與道德的分際為中                                                                                                  | 2010 漢語基督教學術論評                  | 16/8/18   | Marra Desamanta                           |
| 🖹 Recently Added                            | 1 W •               |                                       | Asian Confucianism: Focusing on the Distinction between Religion and                                                           |                                 |           | Preige Documents                          |
| 📗 Recently Read                             |                     | Clarke, George Elliott                | Canticles: hymns of the African Baptists of Nova Scotia                                                                        | 2014 Journal of the             | 16/8/18   |                                           |
| - Favorites                                 | E 😭 🔸               |                                       |                                                                                                    | American Academy of<br>Religion | E         | Type: Journal Article                     |
| A Mande Davian                              |                     | Education, Christian                  | 論基督教教育之核心精神 The core spirit of Christian Education                                                                             | 2014                            | 16/8/18   | Title                                     |
| A Mar Dallington                            | 📄 🏠 🔹 🛓             |                                       | -                                                                                                    |                                 |           |                                           |
| Ny robications                              |                     | Heavier) 基金良(Li sane                  | 2001_2011年至漢地區幼兒教育行政研究的回顧與區銘:以母位論                                                                                              | 2014 幼兒愛保研究                     | 4-38下午    | Authors: Authors                          |
| Unsorted.                                   | ☆ •                 | HOLDER DEBUTCH NAME                   | 文為範疇 II - The Review and Prospects of Studies on Early Childhood                                                               | 2014 02/02/04/01/G              | 4.50111   |                                           |
| 20160817                                    |                     | 11.) (お井田の 1/                         | Education Administration in Taiwan from 2001 to 2011-Based on Disserve                                                         | 0010 (16281/0787                | 1.0075/0  | Journal:                                  |
| 📜 MENDELEY                                  | 57 .                | H0), 194429(H08-A00                   | Preparation of Early Childhood Education and Care Workforce in                                                                 | 2013 和历史的中国外                    | +1804     | Varr                                      |
| Create Folder                               |                     |                                       | Australia                                                                                                    | and a state of the state        |           | 1601.                                     |
|                                             | . · ·               | Hsu), 評畫劉(Meng-Chm                    | 金湾1991—2011年幼妃教育課程研究的回顧 II - Kevsews of the<br>Cworenhum Studies of Early Childbood in Taiwan: 1991-2011                       | 2013 幼兒教保研究                     | 43814     | Yolume:                                   |
| roups                                       | ~                   |                                       |                                                                                                    |                                 |           | Isrue:                                    |
| Create Group                                |                     | Huang), 黃玉娟(Yu-Chuan                  | 幼兒教育券政策之評估一以屏東縣為例 IT - The Evaluation of the<br>Palinus of Radius Child Educational Manufactors The Case of Planatures Country | 2009 幼兒教育                       | 4:38下午    | Pages:                                    |
|                                             | - W -               |                                       | roucy of Early club Ecosibiliar volcher. The Case of Finglong County                                                           |                                 |           |                                           |
| ter by Authors 👻                            |                     | Kubicki, Jodith Marie                 | Sing of the world made new: hymns of justice, peace and Christian                                                              | 2016 Worship                    | 16/8/18   | Abstract:                                 |
|                                             | N .                 |                                       | responsionity                                                                                                    |                                 |           | -                                         |
| ington, Aminta                              |                     | Lakkis, Stephen                       | 就其特曼的時間與空間觀論「 時空 」 The Significance of Spacetime                                                                               | 2014                            | 16/8/18   |                                           |
| uig,張孝明(naio-rui<br>voe) 確字控(Yn-Liang       | 📋 🔯 🍨 🛓             | 2                                     | Based on the Jürgen Moltmann 's Concept of Time and Space                                                                      |                                 |           | Tags:                                     |
| ang),張越宣(Tzz-Ti                             | =                   | Lundong, Instance: Church, Pres       | MEBIG 的理論與審難                                                                                                    | 2014                            | 16/8/18   |                                           |
| ang), 張風菊(Feng-Chu                          | 📗 ☆ 🍨 🛓             | ,,,,,,,                               |                                                                                                    |                                 |           |                                           |
| eng), 鄭仰崙(Yang-Luen                         |                     | Mary Hadata                           | Mandalan, 社会的操作/表明                                                                                                    | 2014                            | 16.0/10   | Author Keywords:                          |
| ang, ,1110m (Dor-Luen<br>much Prechuterien  | H 🕁 🔹 👒             | Play, o poase                         | Mennersh 44 Electric 1924                                                                                                    | 2014                            | 10/0/10   |                                           |
| rke, George Elliott                         | <u> </u>            |                                       |                                                                                                    |                                 |           |                                           |
| mmunal, Between                             | J                   | Relationship, The; Communal, B        | 團體靈修生:古與 初春寶成教育的關係 Life and Pastoral Development<br>Training : The Benedicting Community and Tains as Care Studies             | 2014                            | 16/8/18   | Type of Work:                             |
| mmunity, Benedictine                        | ₩ • œ               | D.                                    | House of the beneficial and community one function care beaution                                                               |                                 |           | JOUR                                      |
| oration, Christian<br>                      |                     | Ruff, Anthony                         | English office hymns after Liturgiam Authenticam                                                                               | 2015 Worship                    | 16/8/18   |                                           |
| ·加約, 實現De(1-Daug<br>, 何韓國(Hua-Kuo           | 1 W •               |                                       |                                                                                                    |                                 |           | URL:                                      |
| ), 許孟勤(Meng-Chin                            |                     | Sun), 孫良誠(Liang-Chen; Lu),…           | 我國幼兒教育公平指標及權重體系建構研究 II - The Construction                                                                                      | 2014 数窗研究學報                     | 4:38下午    | Add URL                                   |
| ng), 黃士怡(Shih-Yi                            | ☆ •                 |                                       | of Equity Indicators and a Weight System of Early Childhood Education                                                          |                                 |           |                                           |
| ng), 黄砂葱(Muao-Tzu<br>an) 基式宮(Muao-Tzu       |                     | Tani), 望泰倫(Chin-Lun: Chang            | 一些新和合劇種向単新連結劇:以「文化心理型與客部」単程客略 ム                                                                                                | 2013 全人新育學報                     | 16/8/18   | Catalog IDs                               |
| ng, 東水鳥(1 ung-Kušh<br>ng), 蕃王謂(Yu-Chuan     | ☆ •                 | room stored former on country         | M II - From School-Occupation Fitness Concept Turn to Correlative:                                                             | AND INCOMENTS                   | 100110    | ArXiv ID:                                 |
| icki, Judith Marie                          |                     | T                                     | The case of "Culture Psychology and Practice" Class                                                                            | 0011 (Julian 68) 001            | 16080     | DOI:                                      |
| kis, Stephen                                |                     | 15m), 榮盤簡(15m-L-un                    | 裏甲」以塞殺為他奉印連視」と重要性一味種・脓痢森的「四貝蕗                                                                                                  | 2011 台湾神學論刊                     | 10/8/18 + | 201                                       |
| ,林世強(Shih-Chiang                            |                     |                                       | m                                                                                                    |                                 |           | PMID:                                     |

# 三、資料匯入一1.資料庫匯入(9)

College & Seminary

# BRILL平台(電子書、電子期刊) (1)勾選-BRILL平台<u>無法一次勾選多筆檢索結果</u>。目前測試BRILL平台資料匯入最有效率的方式,為下載期刊全文PDF檔後再匯入。

The Final Priests of Jerusalem" and "The Mouth of the Priest": Eschatology and

|                                                                                                    | conege a bennnary                       |
|----------------------------------------------------------------------------------------------------|-----------------------------------------|
| iterary History in Pesher Habakkuk                                                                                                    | Library                                 |
| Dead See Author: Pieter B. Hartog*                                                                                                    | Taiwan Theological                      |
| Source: Dead Sea Discoveries                                                                                                    | Seminary                                |
| Available online: December 2017                                                                                                    | Consortium 2016                         |
| Document Type: Research Article                                                                                                    | Decision to anti-                       |
| Publication Year : 2017                                                                                                    | Register to create your user            |
| <b>DOI:</b> 10.1163/15685179-12341411                                                                                                    | account, or sign in if you have         |
| Subscription and article submission information 🖙                                                                                                    | an existing account                     |
| Keywords: Eschatology; Textual Fluidity; Pesher Habakkuk; Literary                                                                                                    | Sign-ou                                 |
| History                                                                                                    | Username:                               |
| Abstract Full Text Media References(o) Cited By (o) Metrics                                                                                                    |                                         |
|                                                                                                    | Password:                               |
| Abstract                                                                                                    |                                         |
| assages in Pesher Habakkuk which explicitly refer to "the latter days," I propose that these additions constitute an<br>xplicitly eschatological literary layer, which was presumably added to Pesher Habakkuk in the Herodian era. This<br>iterary development of Pesher Habakkuk demonstrates that the Pesharim are no static entities, but partake in a living | Sign In<br>Sign in via your institution |
| nd fluid interpretative tradition.                                                                                                    | Tools                                   |
|                                                                                                    | ★ Add to Favorites                      |
| GO TO SECTION                                                                                                    | Printable version                       |
| he Qumran scrolls offer invaluable insights into ancient text production. These insights have an important bearing on                                                                                                    | Subscribe to ToC alert                  |
| neories of the literary development of the Hebrew Scriptures. Hence the plea for cross-fertilization between Hebrew Bil                                                                                                    | ble 🖂 Subscribe to Citation alert       |
| nd Qumran studies. <sup>1</sup> But cross-fertilization can work both ways. If the scrolls remind us of the material aspects of the                                                                                                    | Recommend to                            |
| extual development of Scripture, the application of redaction-critical and literary-critical methodology to the scrolls                                                                                                    | your library                            |
| llows us to trace the development of Second Temple Jewish writings even if these writings exist in only one manuscrimt                                                                                                    | + Export citations                      |
|                                                                                                    | BibT <sub>E</sub> X                     |
|                                                                                                    | Endnote                                 |

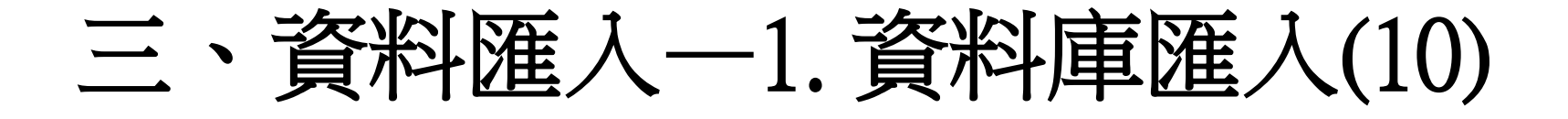

#### 請注意,自資料庫平台匯入之資料, <u>只會保留路徑</u>。全文需另外下載後, 以手動方式加入。

或可以下載全文後,以PDF檔案匯 入方式加進Mendeley。

## 三、資料匯入一2.館藏資料匯入(1)

(1) 勾選查詢結果後,按下[儲存/e-mail]

|                                                                                                    |                                               |                  |          | 圖書館 │ 使用說明<br>目前為訪客身分,所在資料局 | English   登<br>軍: <b>全部館藏</b> 個人化服務請按下相 | 出   登入<br>日上角的登入功能使用                                                                                                    |
|----------------------------------------------------------------------------------------------------|-----------------------------------------------|------------------|----------|-----------------------------|-----------------------------------------|----------------------------------------------------------------------------------------------------|
| 台灣神學研究學院圖書館<br>Taiwan Graduate School of Theology Library Web                                                                                  | 查詞系統<br>PAC                                   |                  |          |                             | X                                       |                                                                                                    |
| ● 全部館藏 ● 期刊館藏 ● 電子書                                                                                                    | " 視聽資料                                        | 指定參考書            | 特色館藏     | 新書通報                        | 個人紀錄/續借                                 |                                                                                                    |
| 簡易查詢      瀏覽查詢                                                                                                    | 進階查詢                                          | 查詢結果             |          | 本次查詢歷史                      | 我的                                      | 同書車                                                                                                    |
| <b>修正査詢   全選</b><br>査詢結果 關鍵字= 發展心理學 ADJ; 目前排序方式: 01D02<br>紀録 1 - 14 of 14 筆 (最多可顯示及排序 1000筆資料)<br>(組過 1000 筆資料請使田籤選載 具修正本調研結本線小本調約             | <mark>  取消選擇   檢視</mark> /<br>A<br>:(早)       | 所遵紀錄 儲存          | ź/e-mail | 加入我的書車 Ale                  | rt<br>C 上一頁                             | 下一百 🗋                                                                                                    |
| # <u><u><u></u><u></u><u></u><u></u><u></u><u></u><u></u><u></u><u></u><u></u><u></u><u></u><u></u><u></u><u></u><u></u><u></u><u></u></u></u> | <u>作者/出版者</u><br>▲ ▼                          | <u>出版年</u><br>▼▲ | 資料類型     | 館藏地<br>(總冊數/已外借)            | 索書號                                     | 書影                                                                                                    |
| 1 ◎ 發展心理學之形式運思:對台灣基督教信仰。<br>命型塑之探討 = Formal Operation o                                                                                        | 主 羅素寬/羅素寬,                                    | 2017             | 台神學位論文   | 圖書館(1/0)                    | THS BV4012 .MACC 2017-2                 |                                                                                                    |
| 2 2 發展心理學:兒童發展/                                                                                                    | 畢爾克公灣塔生教育出版                                   | ; 2015           | 圖書       | 圖書館(2/1)                    | CF BF721 .B4412 2015                    |                                                                                                    |
| 3 Ø 發展心理學 = Developmental psychology<br>a psychosocial apprch /                                                                                | ·∶郭靜髣/揚智文化,                                   | 2013             | 圖書       | 圖書館(1/1)                    | BF713 .G86 2013                         | The second second secon |
| 4                                                                                                    | S 米勒/ 摹富,                                     | 2008             | 圖書       | 圖書館(1/0)                    | BF713 .M5512 2008                       |                                                                                                    |
| 5 ☑ 兒童發展心理學 /                                                                                                    | Thom <mark>as, R. Murray/三民書</mark><br>份有限公司, | <b>局股 1998</b>   | 圖書       | 圖書館( 1/ 0)                  | BF721 .T45612                           | 完支依果~~选择<br>mite server                                                                                                    |
|                                                                                                    |                                               |                  |          |                             |                                         |                                                                                                    |

### 三、資料匯入一2. 館藏資料匯入(2)

(2) 選取輸出格式為ISI ResearchSoft Tagged Output Format

| E-Mail or Save Selected F<br>您有二種方式可以儲存這些紀錄:<br>第一種 - 儲存在本地端[個人PC]<br>選擇完輸出格式後再按[確定]即可<br>第二種 - 透過電子郵件方式傳送編<br>需填寫E-mail,填寫完E-mail後擔 | Records<br>「儲存檔案在本地端[個人PC], 「<br>」錄到指定信箱<br>资下[確定]即可將紀錄送出到信箱 | 下傳檔案後可以 | 使用記事本或 | 是 Word 開啟. |  |
|----------------------------------------------------------------------------------------------------|--------------------------------------------------------------|---------|--------|------------|--|
| 儲存紀錄範圍:                                                                                                    |                                                              |         |        |            |  |
| ○ 全部                                                                                                    |                                                              |         |        |            |  |
| ● 僅有所選擇的紀錄                                                                                                    | []                                                           |         |        |            |  |
| ●童童                                                                                                    |                                                              |         |        |            |  |
| 第一種 - 儲存在本地端[個人PC]<br>請選擇輸出格式,選擇完畢後再將<br>選擇預先設定好的格式:<br>或                                                                            | 2<br><del>【世定】即可儲存檔案</del><br>標準<br>標準<br>機讀MARC格式           | •       |        |            |  |
| 建立日口的格动。                                                                                                    | 機讀格式                                                         | 抗艾→貝    |        |            |  |
| 第二種 - 透過電子郵件方式傳送紙<br>主旨<br>姓名<br>*Email<br>本文                                                                                        | ISI ResearchSoft Tagged Output For<br>。錄到指定信箱                |         |        |            |  |
| 確定即消                                                                                                    |                                                              |         |        |            |  |

### 三、資料匯入一2.館藏資料匯入(3)

#### (3)按下儲存

| 0                        | 全部館藏<br>簡易查詢                                                                                                    | <sup>②</sup> 期刊館藏                                                                                                    | ●<br>瀏覽查詞 | 電子書                    | 0               | <b>視聽資料</b><br>進階查詢  | O             | 指定參考:                            |
|--------------------------|----------------------------------------------------------------------------------------------------|----------------------------------------------------------------------------------------------------|-----------|------------------------|-----------------|----------------------|---------------|----------------------------------|
| 儲存言<br>利用<br>濁<br>量<br>4 | 2錄至個人電<br>最右鍵點選儲存圖,<br>接點選儲存圖,<br>在新分頁中開開<br>在新分頁中開開<br>在新分頁中開開<br>安連結網比()<br>複製連結網比()<br>複製運結網比()<br>複製團片(V)<br>複製圖片(W)<br>複製圖片(W)<br>複製圖片位地()<br>透過 Google 對 | <ul> <li> <b>第高示並選擇另存 下直接開啟文字檔</b><br/>歌連結(T)<br/>敏連結(W)<br/>中開敏連結(G)<br/>正         </li> <li>         E)<br/>飯園片(I)<br/>(G)<br/>(G)<br/>(見         )<br/>(見         )<br/>(見         )<br/>(見         )<br/>(見         )<br/>(見         )<br/>(S)         </li> </ul> | 目標        | x, Chrome, I<br>111台北F | E8.0以上<br>日士林區( | .版本, 最佳瀏明<br>仰德大道二段日 | 變解析度<br>二巷20號 | 1024*768 <u>[</u><br>  Tel:(02); |
|                          | 檢查(N)                                                                                                    | Ctrl+9                                                                                                    | Shift+I   |                        |                 |                      |               |                                  |

### 三、資料匯入一2.館藏資料匯入(4)

(4)找到下載檔案,拖曳至Mendeley,即完成檔案匯入。

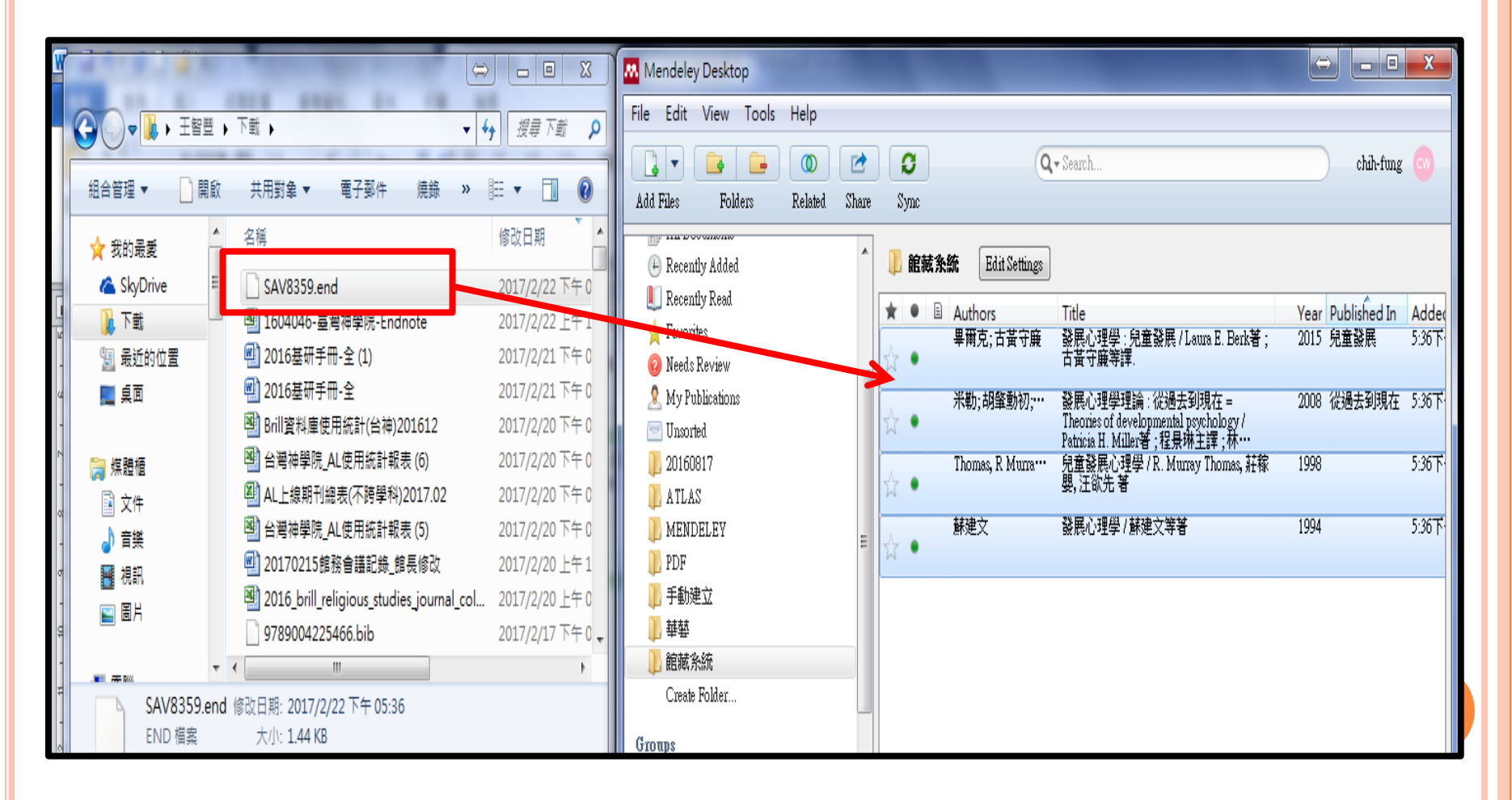

### 三、資料匯入一3.PDF檔案匯入(1)

僅需以拖曳方式即可一次匯入多筆PDF檔案,並自動擷取書目資料,匯入後亦可由 Mendeley直接開啟PDF文章。

#### (1)整批匯入一

a. 選取多筆PDF檔案,拖曳至Mendeley 桌機版。

| ttings  |
|---------|
| s Title |
|         |
|         |
|         |
|         |
|         |
|         |
|         |
|         |
|         |
| 5       |
| -       |
|         |
| ▲ 波集    |
|         |
|         |
|         |
|         |
|         |
|         |
| _       |

#### 三、資料匯入一3. PDF檔案匯入(2)

(1)整批匯入一

b.匯入完成。

| Mendeley Desktop          | 1     |   |      |   | l                              | Contraction of the local division of the local division of the loc |      | ÷            | _ <b>D</b> X |
|---------------------------|-------|---|------|---|--------------------------------|----------------------------------------------------------------------------------------------------|------|--------------|--------------|
| File Edit View Tools Help |       |   |      |   |                                |                                                                                                    |      |              |              |
|                           | Þ     |   | C    | ) |                                | Q- Search                                                                                                    |      |              | chih-fung 💮  |
| Add Files Folders Related | Share | 5 | Sync |   |                                |                                                                                                    |      |              |              |
| Recently Added            | *     |   | PD   | F | Edit Settings                  |                                                                                                    |      |              |              |
| 📙 Recently Read           |       | * |      | E | Authors                        | Title                                                                                                    | Year | Published In | Added        |
| ☆ Favorites               |       | ٨ |      |   |                                | 文/任祥萍                                                                                                    | 2015 |              | 5:50下午       |
| 😧 Needs Review            |       | Ŵ | •    | 2 |                                |                                                                                                    |      |              |              |
| 🧟 My Publications         |       | Å |      | - |                                | 从字顺到分类%3a北京大学图书馆期刊排架工作实践.pdf                                                                                                    |      |              | 5:50下午       |
| 🔄 Unsorted                |       | Ŵ | •    | 2 |                                |                                                                                                    |      |              |              |
| 1 20160817                |       | Å |      |   |                                | 如何为师生提供好的图书馆服务.pdf                                                                                                    |      |              | 5:50下午       |
| 🕕 ATLAS                   |       | Ŵ | •    | 2 |                                |                                                                                                    |      |              |              |
| MENDELEY                  | -     | Å |      | - | Library, Journal O F; Science… | 信息时代高校图书馆期刊管理工作研究                                                                                                    |      |              | 5:50下午       |
| ]] PDF                    |       | Ŵ | •    | 2 |                                |                                                                                                    |      |              |              |
| ▶ 手動建立                    |       | A |      |   |                                | No Title                                                                                                    |      |              | 5:50下午       |
| 1 華藝                      |       | Ŵ | •    | - |                                |                                                                                                    |      |              |              |
| ]] 館藏系統                   |       |   |      |   |                                |                                                                                                    |      |              |              |
| Create Folder             |       |   |      |   |                                |                                                                                                    |      |              |              |

### 三、資料匯入一3. PDF檔案匯入(3)

(2)同步加入一watch Folder

可設定一特定資料夾,將其中的PDF檔案,自動加入Mendeley中。 之後下載全文時,將PDF檔案固定存於該資料夾,即可同步加入至 Mendeley中。

a. 在左上角File中點選watch Folder功能。

| 2 | <b></b> N | lendeley Desktop              |              | -                        |
|---|-----------|-------------------------------|--------------|--------------------------|
|   | File      | Edit View Tools Help          |              |                          |
| 5 |           | Add Files                     | Ctrl+O       |                          |
| 2 |           | Add Folder                    | Ctrl+Shift+O |                          |
| 3 |           | Watch Folder                  |              |                          |
| 漢 |           | Add Entry Manually            |              | <b>〔資料</b> Edit Settings |
|   |           | Import                        | •            | Authors                  |
|   |           | Export                        | Ctrl+E       |                          |
|   |           | Send by E-mail                |              |                          |
|   |           | Merge Documents               |              |                          |
|   | P.        | Delete Documents              |              |                          |
|   |           | Remove from Folder            |              |                          |
|   |           | Rename Document Files         |              |                          |
|   | 0         | Synchronize Library           | F5           |                          |
|   |           | Sign Out (chih12@tgst.edu.tw) |              |                          |
|   |           | Quit                          | Ctrl+Q       |                          |
|   |           | MENDELEY                      |              |                          |
|   |           |                               |              |                          |
|   |           | ▶ 于動建立                        |              |                          |

## 三、資料匯入一3. PDF檔案匯入(4)

#### (2) 同步加入一watch Folder

#### b.選取資料夾

| Mendeley Desktop                                                                                                    |                                                                                                    |
|----------------------------------------------------------------------------------------------------|----------------------------------------------------------------------------------------------------|
| File Edit View Tools Hel                                                                                                    | p                                                                                                    |
| Add Files Folders Rela                                                                                                    | D C Search<br>ated Share Sync                                                                                                    |
| Mendeley <ul> <li>Literature Search</li> <li>Mendeley Suggest</li> </ul> My Library <ul> <li>All Documents</li> <li>Recently Added</li> <li>Recently Read</li> <li>Favorites</li> <li>Needs Review</li> <li>My Publications</li> <li>Unsorted</li> <li>20160817</li> <li>ATLAS</li> <li>MENDELEY</li> <li>PDF</li> <li>手動建立</li> <li>Sensizion</li> </ul> <li>Filter by Authors         <ul> <li>All</li> </ul> </li> | ● 「「「「「」」」」         ● 「」」」         ● 「」」」         ● 「」」」         ● 「」」」         ● 「」」」         ● 「」」」         ● ● ○ ○ ○ ○ ○ ○ ○ ○ ○ ○ ○ ○ ○ ○ ○ ○ ○ ○ |
|                                                                                                    |                                                                                                    |
| 1                                                                                                    |                                                                                                    |

### 三、資料匯入一3. PDF檔案匯入(5)

#### (2)同步加入一watch Folder

c.當該資料夾有新增PDF檔案時,也會同步匯入Mendeley。缺點是無法匯入 Mendeley的個別資料夾中,需再自行搬移。

| ▽ 🍌 ▶ 排架參考 ▶ 參考                                      | - 4→ 援募参考 ○                                                                                                    |                   |             |
|------------------------------------------------------|----------------------------------------------------------------------------------------------------|-------------------|-------------|
| 霍 マ <mark>▶</mark> 使用 Adobe Acrobat Reader DC 開飯   マ | :用對象 ▼                                                                                                    |                   |             |
| ∩最愛                                                  | 修改日期 類型                                                                                                    |                   |             |
| kyDrive <b>弐</b> 41期論刊備份                             | 2017/2/3 下午 04 Adobe Acrobat Docu                                                                                                    |                   |             |
| -<br>-  -  -  -  -  -  -  -  -  -  -  -  -           | 刊排 2017/1/19 上午 1 Adobe Acrobat                                                                                                    |                   |             |
| 最近的位置 动何为师生提供好的图书馆服务                                 | 2017/1/19 上午 1 Adobe Acrobat                                                                                                    |                   |             |
|                                                      | 空2017/1/10 上午 1 Adobe Acrobet                                                                                                    |                   |             |
|                                                      |                                                                                                    |                   |             |
| Mendeley Desktop                                     | The second second | Ľ                 |             |
| File Edit View Tools Help                            |                                                                                                    |                   |             |
|                                                      | Q - Search                                                                                                    |                   | chih-fung 😡 |
| Add Files Folders Related S                          | re Sync                                                                                                    |                   |             |
| My Library                                           |                                                                                                    |                   |             |
| All Documents                                        | All Documents Edit Settings                                                                                                    |                   |             |
| 🕒 Recently Added                                     | ★ ● E Authors Mtle                                                                                                    | Year Published In | Added       |
| 📗 Recently Read                                      | No. 41                                                                                                    | 2006              | 6:04下午      |
| 🜟 Favorites                                          | No Title                                                                                                    |                   | 5:50下午      |
| 🥝 Needs Review                                       |                                                                                                    |                   | 5.5011      |
| 🧟 My Publications                                    | Library, Journal OF; Science···· 信息时代高校图书馆期刊管理工作研究                                                                                                    |                   | 5:50下午      |
| Unsorted                                             |                                                                                                    |                   |             |
| <b>1</b> 20160817                                    | 如何为师生提供好的图书馆服务.pdf                                                                                                    |                   | 5:50下午      |
| A ILAS                                               |                                                                                                    |                   |             |
|                                                      | 从字顺到分类%3a北京大学图书馆期刊排架工作实践.pdf                                                                                                    |                   | 5:50下午      |
| 日日                                                   |                                                                                                    | 2015              | 5.50TC      |
|                                                      |                                                                                                    | 2015              | 0.001-1-    |
|                                                      | 畢爾克;古黃守廉 發展心理學:兒童發展/Laura E. Berk著;古黃守廉等譯.                                                                                                    | 2015 兒童發展         | 5:36下午      |
| ■ 館藏条統                                               | ☆ •                                                                                                    |                   |             |
| Create Folder                                        | 米勒;胡肇勳初;程景琳;····<br>家ychology / Patricia H. Miller著: 提長琳主譯:林芸姿、胡蜜動                                                                                                    | 2008 従過去到現在       | 5:36下午      |
| Filter by Authors                                    |                                                                                                    | 1009              | 5.26下午      |
| All                                                  | Informats, K. Murray; 壯体變; <sup>····</sup> 元里發展心理学 / K. Murray Inomas, 壯体變, 注砍尤者                                                                                                    | 1990              | 7.70 FT     |
| Arrington, Aminta<br>Chang), 張孝筠(Hsiao-Yun           | 蘇建文 發展心理學/蘇建文等著                                                                                                    | 1994              | 5:36下午      |
| Chun 产生物 (The Time                                   |                                                                                                    |                   |             |

## 三、資料匯入一4.網頁資料匯入(1)

Mendeley提供「Web Importer」功能,將此功能加入瀏覽器的書籤列,即可將 網頁編輯後加入Mendeley。

連結至「Web Importer頁面」

(網址:<u>https://www.mendeley.com/import/</u>), Mendeley提供不同瀏覽器的安裝方式。

| R Meno         | deley                                     |                                    |                                 |                                          | Sign In                                                                                                    | Create account         | Do    |
|----------------|-------------------------------------------|------------------------------------|---------------------------------|------------------------------------------|----------------------------------------------------------------------------------------------------|------------------------|-------|
| Reference Mai  | nagement Research Netwo                   | k Datasets Ca                      | reers                           |                                          |                                                                                                    |                        | Q     |
| Reference Mana | ger Web Importer Citat                    | ion Plugin Stats                   | Premium                         | Institutional Edition                    |                                                                                                    |                        |       |
|                |                                           |                                    |                                 |                                          |                                                                                                    |                        |       |
|                | Mer                                       | deley                              | Web                             | Impo                                     | rter                                                                                                    | •                      |       |
| Import paper   | rs, web pages and other<br>databases. Men | documents direct<br>deley Web Impo | tly into your<br>rter is availa | reference library<br>ble for all major v | from sea<br>veb brow                                                                                           | arch engines<br>vsers. | and a |
|                |                                           |                                    |                                 |                                          |                                                                                                    |                        |       |
|                | $\bigcirc$                                | (                                  |                                 |                                          | A DATE OF THE OWNER OF THE OWNER OF THE OWNER OF THE OWNER OF THE OWNER OF THE OWNER OF THE OWNER OF THE OWNER | e                      |       |
|                | Chrome                                    |                                    | Firefox                         |                                          | Safari a                                                                                                    | & IE                   |       |
|                |                                           |                                    |                                 |                                          |                                                                                                    |                        |       |

三、資料匯入一4.網頁資料匯入(2)

a.先由[檢視]中勾選[我的最愛]列,讓書籤列出現。

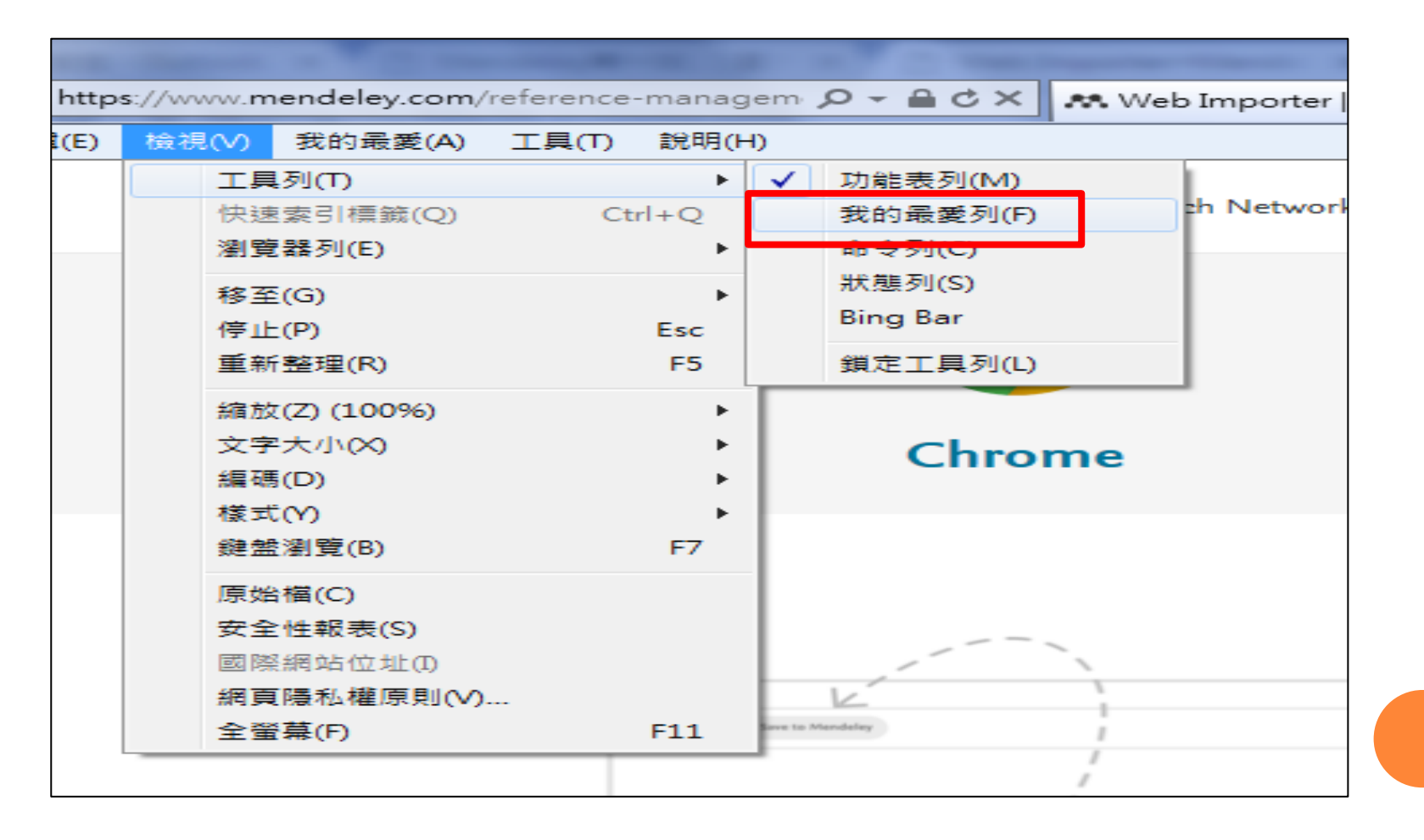

三、資料匯入一4.網頁資料匯入(3)

#### b.將網頁中提供的圖示拖曳到書籤列上即可。

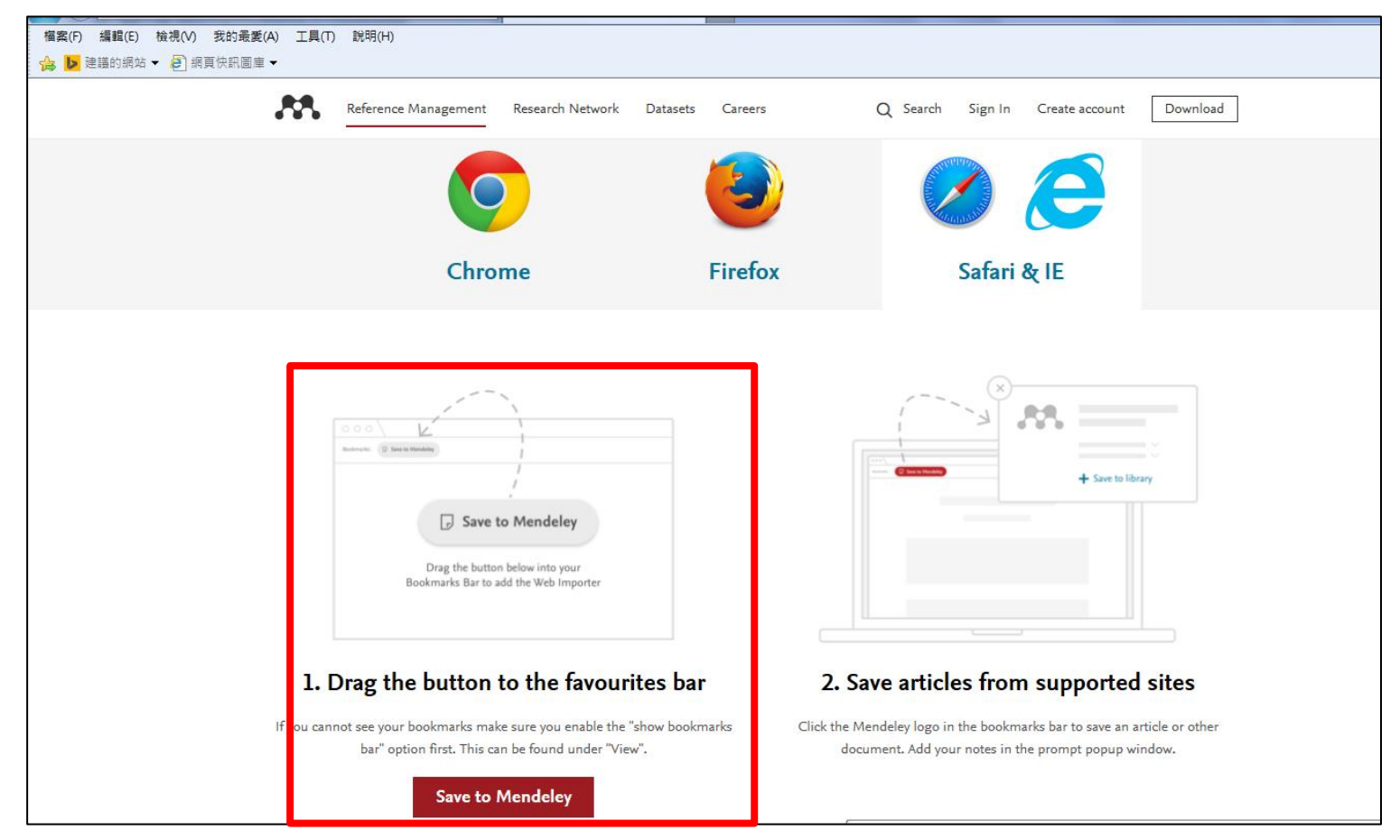

三、資料匯入一4.網頁資料匯入(4)

c.網頁會跳出確認視窗,按下"是"。

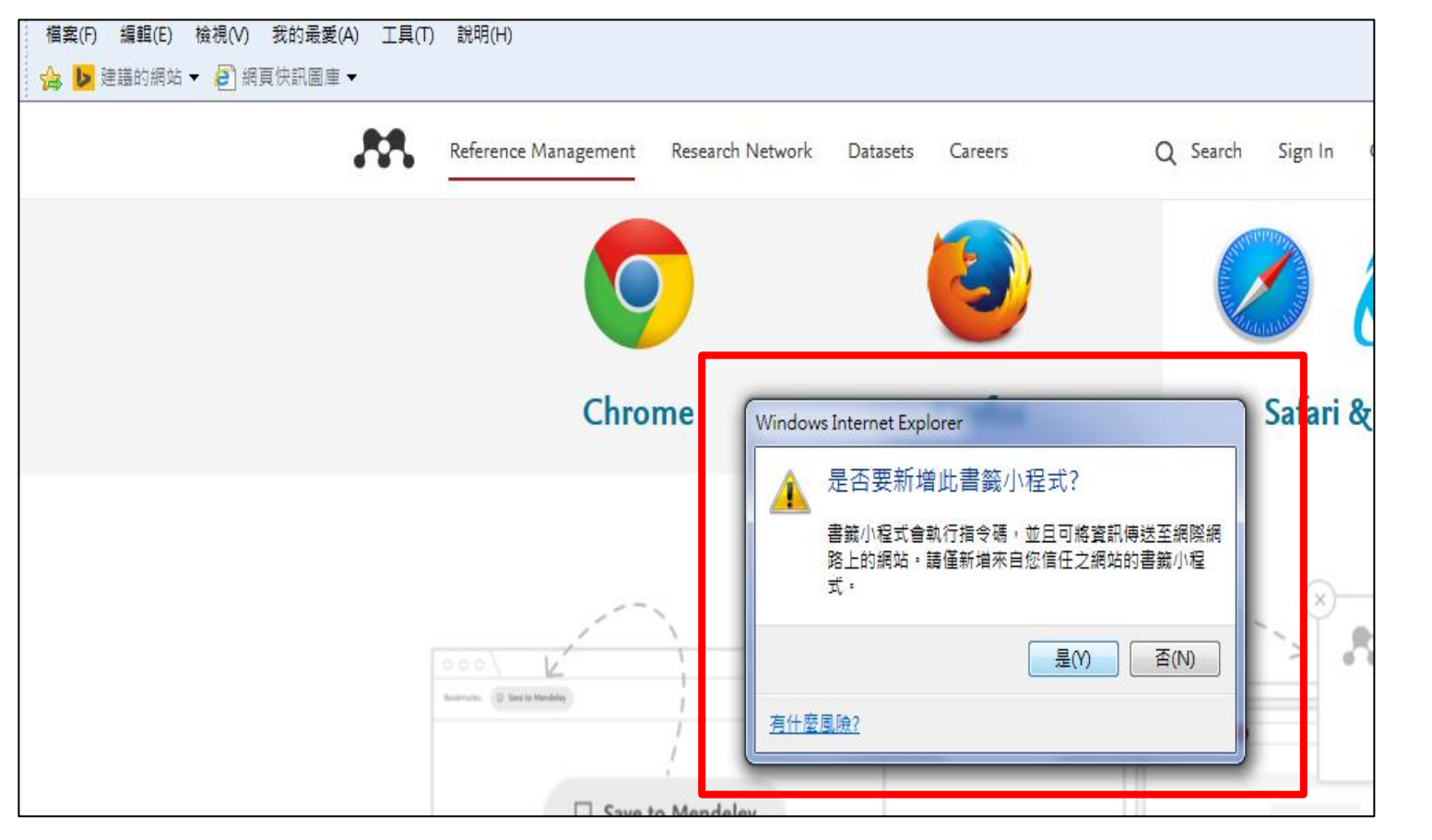

三、資料匯入一4.網頁資料匯入(5)

d.完成安裝。

| 檔案(F) 編輯(E) 檢視(V) 我的最蠢 | É(A) 工具(T) 說明(H)                    |                 |
|------------------------|-------------------------------------|-----------------|
| 🚖 ▶ 建議的網站 👻 🦨 網頁快訊圖層   | 🗉 🕶 🧉 Save to Mendeley              |                 |
|                        | Reference Management Research Netwo | ork Datasets Ci |
|                        |                                     |                 |
|                        | Chrome                              | Fir             |
|                        |                                     |                 |
|                        |                                     |                 |

### 三、資料匯入一4.網頁資料匯入(6)

(2) Chrome安裝方式一

| Chrome                                              | Firefox        |
|-----------------------------------------------------|----------------|
| + Add to                                            | Chrome         |
| 1. Install the browser extens<br>the Chrome Web Sto | ion from<br>re |
| Install Chrome browser exten                        | sion           |

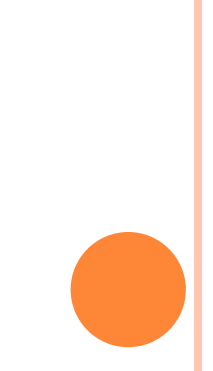

三、資料匯入一4.網頁資料匯入(7)

#### (2) Chrome安裝方式一

b.會跳出GOOGLE PLAY確認視窗,按下"新增擴充功能"。

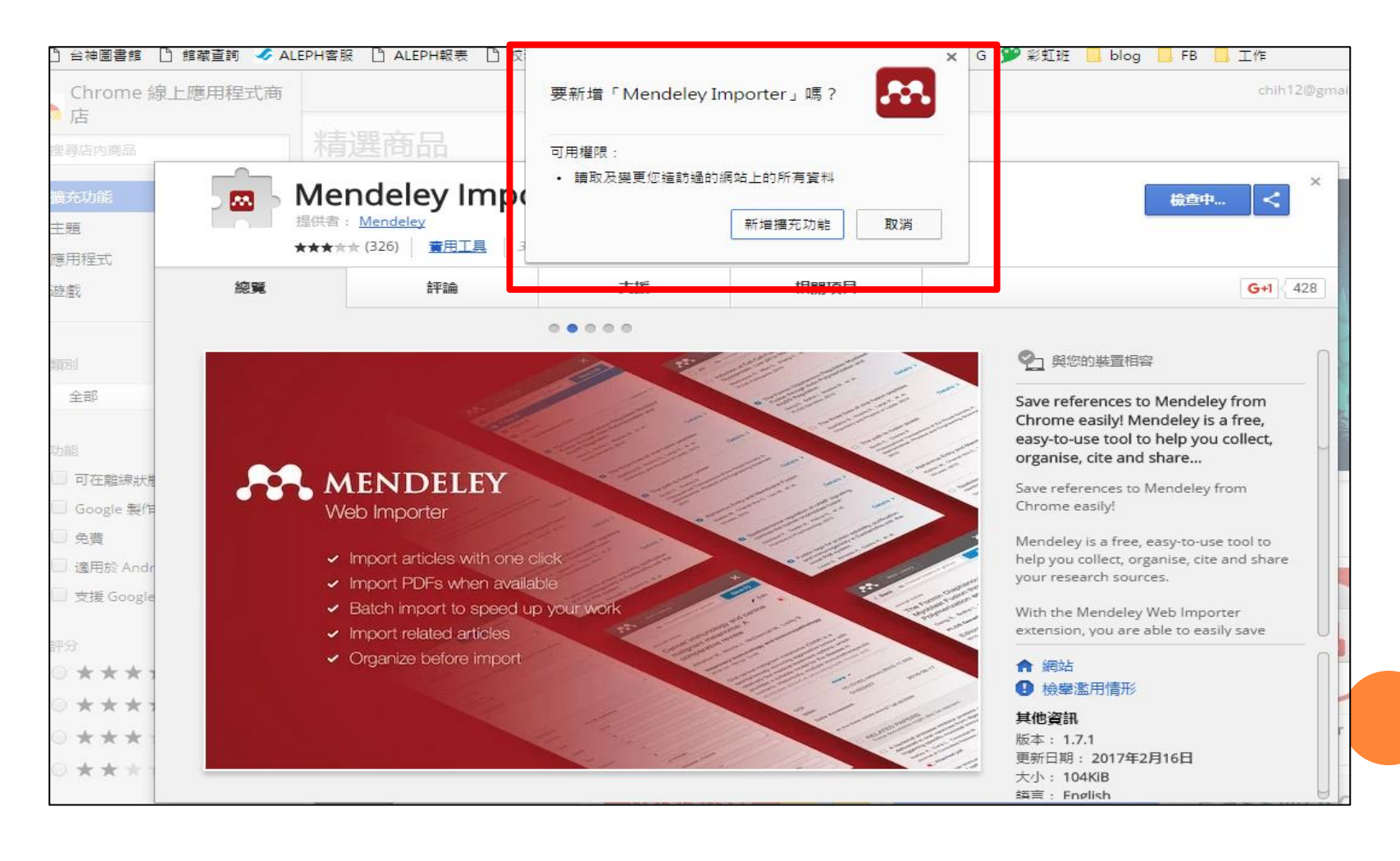

三、資料匯入一4.網頁資料匯入(8)

(2) Chrome安裝方式一

c. 安裝完成,瀏覽器右側會出現Mendeley的紅色圖示。

| < 🗅 Mendeley第一站   臺大 🗙 🎦 Web Importer—Mendel 🗙 🛤 Web Importer   Mendel 🗙 🛄                                        |          |
|----------------------------------------------------------------------------------------------------|----------|
| reference-management/web-importer/                                                                                | ⊠☆ 🖉 😐 : |
| 服 🗋 ALEPH報表 🗋 校務系統 <table-cell-rows> Office 365 🗋 校務系統 - 台灣神學研 💟 Y字典 🔓 G 💕 彩虹班 🔜 blog 🔜 FB 🔜 工作</table-cell-rows> | 作 一 美他貴親 |
| Sign In Create account Down                                                                                       | load     |
| ent Research Network Datasets Careers Q S                                                                         | iearch   |
| Web Importer Citation Plugin Stats Premium Institutional Edition                                                  |          |
| Mendeley Web Importer                                                                                             | domic    |

三、資料匯入一4.網頁資料匯入(9)

(3) 使用「Web Importer」功能一

a. 當想將網站資料匯入Mendeley時,按下「Web Importer」,此處以Chrome 為例。(需登入雲端版)

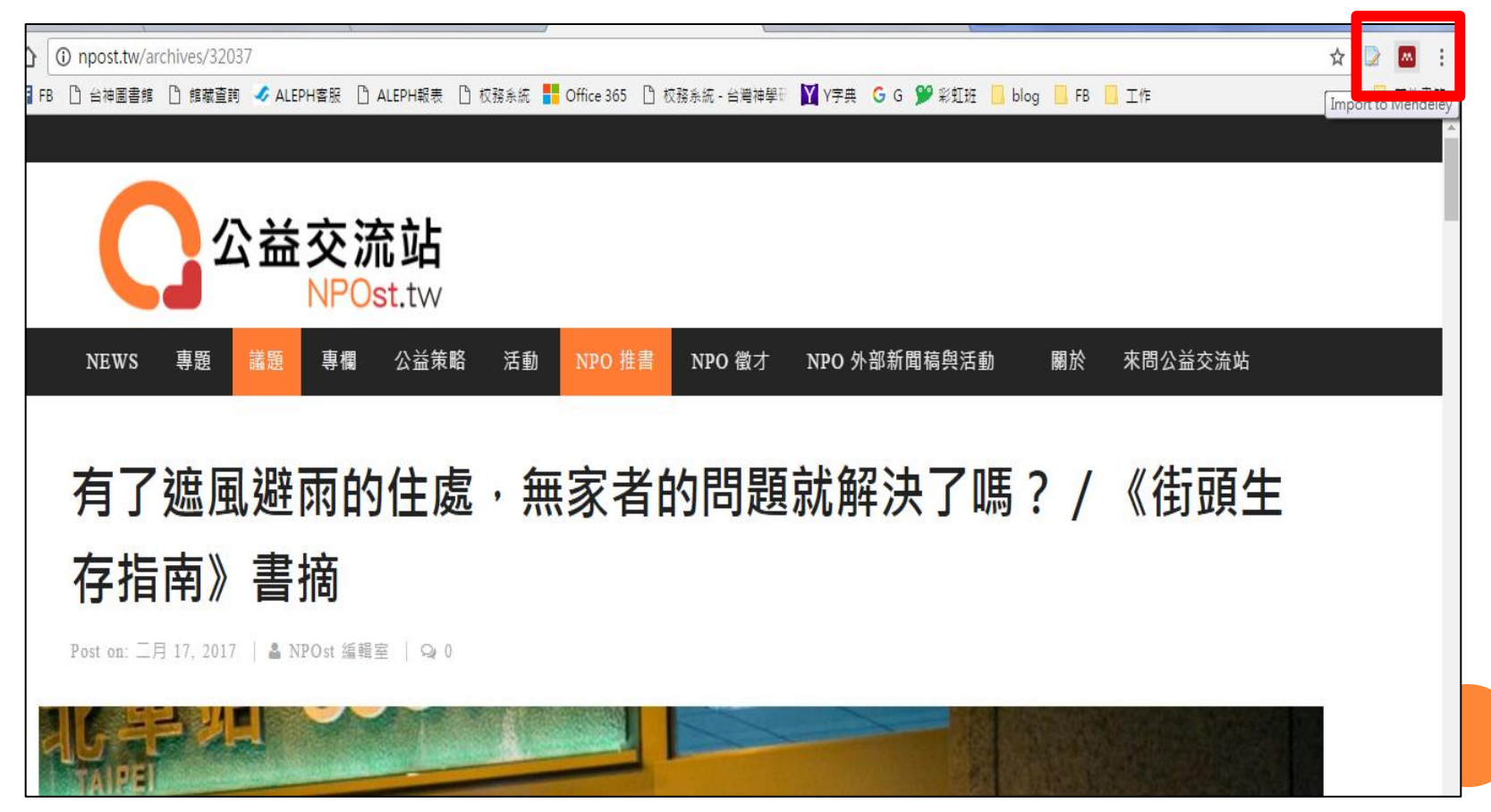

三、資料匯入一4.網頁資料匯入(10)

(3) 使用「Web Importer」功能一 b. 再將書目資訊編輯完整後即完成。

|        |        |          |       | ₩eb Library ×<br>● 網頁資料 × Save                                                                                     |
|--------|--------|----------|-------|----------------------------------------------------------------------------------------------------|
| NPO 推書 | NPO 徵才 | NPO 外部新聞 | ]稿舆活動 | Bibliographic metadata could not be detected.<br>Create metadata below to enhance the quality of<br>this resource. |
| 家者的    | 的問題    | 就解決      | 了嗎?   | TITLE       有了遮風避雨的住處,無家者的問題就解決了嗎       AUTHORS                                                                    |
|        |        |          |       | ABSTRACT                                                                                                    |
|        |        |          |       | DETAILS Publication                                                                                                |
| 1 to L |        |          | I     | Year Pages                                                                                                    |
|        |        |          |       | Date Accessed 2017-02-23                                                                                           |

三、資料匯入一4.網頁資料匯入(11)

(3)使用「Web Importer」功能一c.資料同時也會匯入桌機版。

| File Edit View Tools He     | ēīp                              |                                                  |             |
|-----------------------------|----------------------------------|--------------------------------------------------|-------------|
| Add Folders Re              | OD C O<br>elated Shave Sync Help | Q - Search                                       | chih-fung 💿 |
| 📗 Recently Read 🖕 Favorites | ▲ <b>網頁資料</b> Edit Settings      |                                                  |             |
| 🔞 Needs Review              | Authors                          | Title Year Published In                          | Added       |
| 🧟 My Publications           | A., .                            | 有了遮風避雨的住處,無家者的問題就解決了嗎?/《街頭<br>坐左指面》書挿,MPC+//送び流站 | 9:28上午      |
| 🔄 Unsorted                  | ~                                |                                                  |             |
| 1 20160817                  |                                  |                                                  |             |
| 🕕 ATLAS                     |                                  |                                                  |             |
| MENDELEY                    |                                  |                                                  |             |
| 🕕 PDF                       |                                  |                                                  |             |
| 🕕 手動建立                      | =                                |                                                  |             |
| 🕕 網頁資料                      |                                  |                                                  |             |
| 1 華藝                        |                                  |                                                  |             |
| 📙 館藏系統                      |                                  |                                                  |             |
| Create Folder               |                                  |                                                  |             |
| Groups                      | <b>D</b>                         |                                                  |             |

三、資料匯入一5.手動建立書目(1)

(1)  $\lceil \text{File} \rfloor \rightarrow \lceil \text{Add Entry Manually} \rfloor$ 

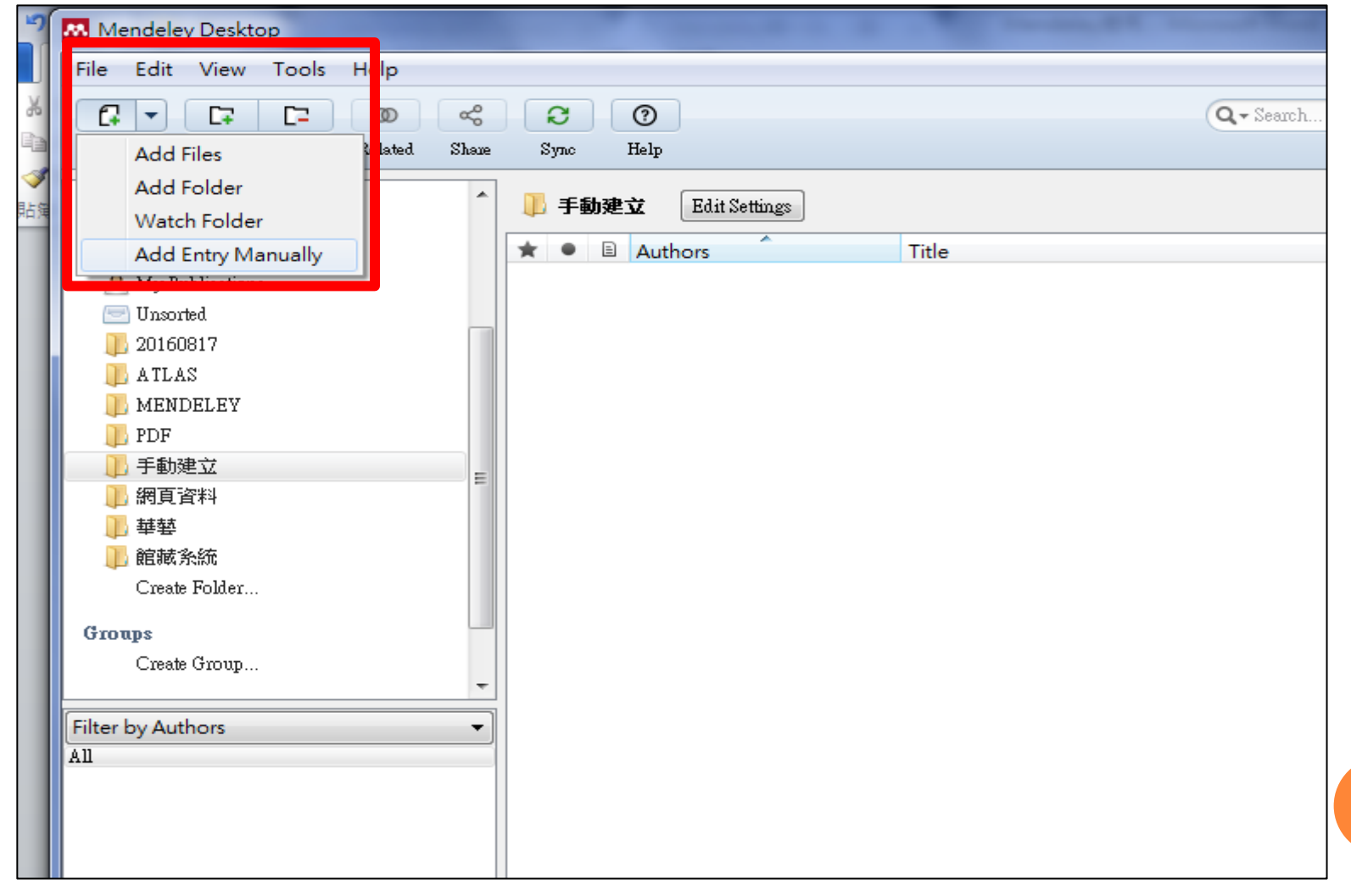

#### 三、資料匯入一5.手動建立書目(2)

(2) 可選取不同資料類型,即會出現不同欄位。並可附加相關檔案或連結網址。

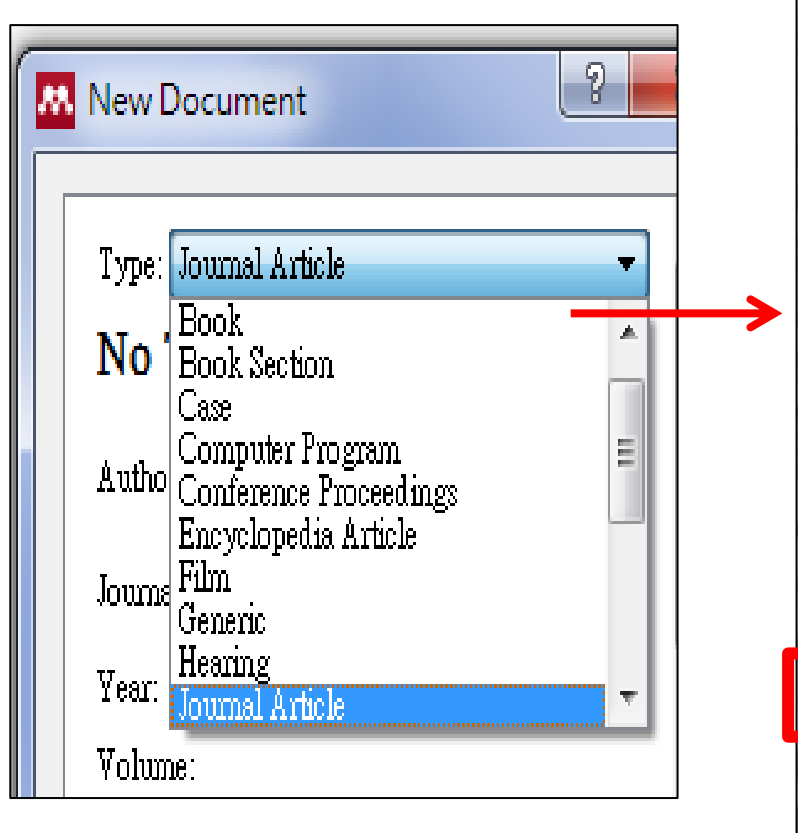

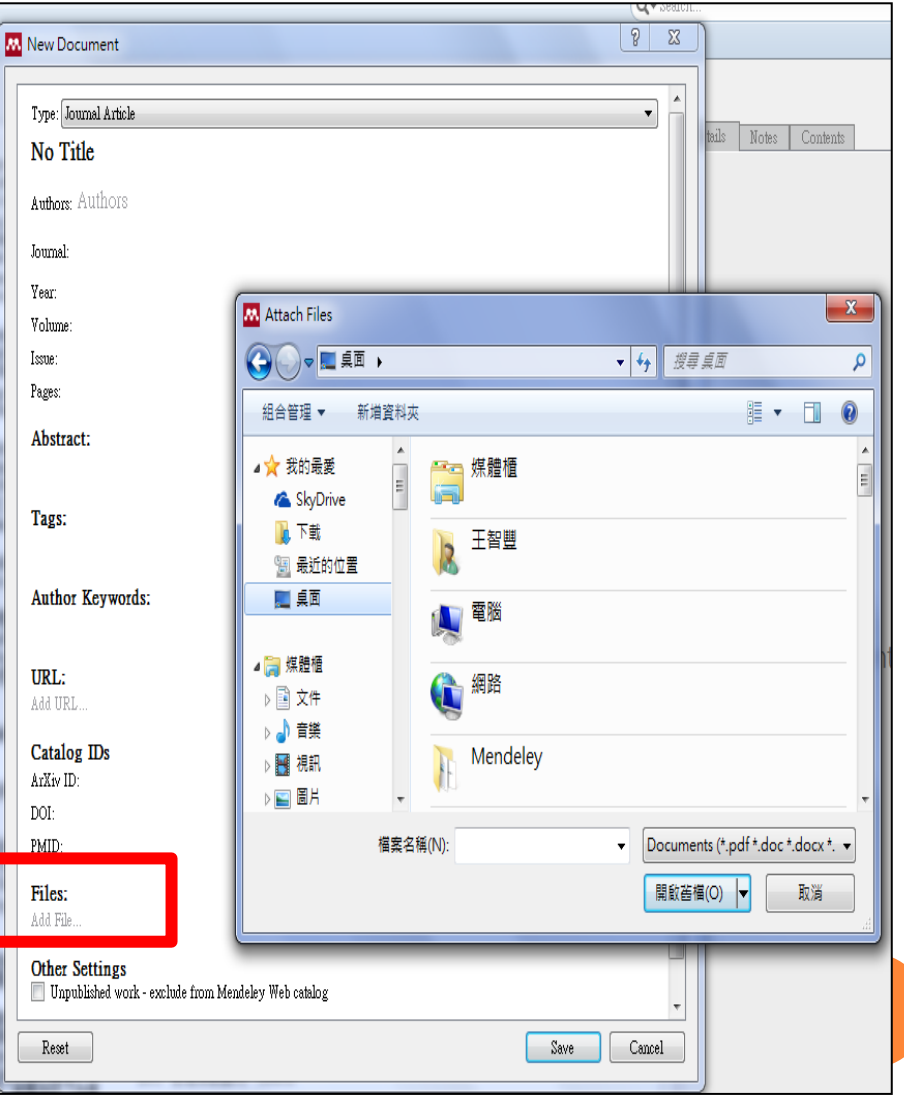

### 四、更改書目格式(1)

台神的研究報告註釋書目使用的格式主要按照The Chicago Manual of Style, CMS,再依中、西文資料而略有不同,故建議資料匯入後先做幾項整理。

在[view]>[citation style]可進行幾項設定-

| 👭 Mendeley           | y Desl | ktop                                     | -            | 100            |
|----------------------|--------|------------------------------------------|--------------|----------------|
| File Edit            | Viev   | V Tools Help                             |              |                |
| Add                  | ۲      | Library as Table<br>Library as Citations |              |                |
| Mendeley             |        | Citation Style                           |              |                |
| 🔎 Literat<br>📗 Mende |        | Toolbar Layout<br>Show Document Detail   | s Alt+Retu   | ►<br>Ie<br>m   |
| My Library           | ✓      | Mendeley Suggest                         |              | liato<br>ina s |
| 📄 🗐 All Do           | cumen  | its I                                    | Banker, Mark | Of Mis         |

#### 四、更改書目格式(2)

(1) 更改引用格式--由[view]>[citation style]可更改引用格式,直接選取即可完成變更。此處也可設定--

- 引用格式的變更,是套用至所有資料類型?或是僅針對網頁資料。
- 預設引用格式的語言。

| Citation Style | es                                                   |                                |                     |                                |      |
|----------------|------------------------------------------------------|--------------------------------|---------------------|--------------------------------|------|
| Installed      | Get More Styles                                      | Abbreviations Abou             | ıt                  |                                |      |
| Q Sean         | ch my citation styles                                |                                |                     |                                |      |
|                |                                                      |                                |                     |                                | ~ P  |
| Amerio         | can Psychologica                                     | I Association 6th edit         | ion                 | Update Available               |      |
| Amerio         | can Sociological A                                   | Association                    |                     |                                |      |
| Chicag         | go Manual of Styl                                    | e 16th edition (autho          | or-date)            | Update Available               | ≡    |
| Chicag         | go Manual of Styl                                    | e 16th edition (full no        | ote)                | Update Available               |      |
| Chicag         | go Manual of Styl                                    | e 16th edition (note)          |                     | Selected                       |      |
| Harva          | rd - Cite Them Rig                                   | ght 9th edition                |                     | Update Available               |      |
| Harva          | rd Reference forn                                    | nat 1 (author-date)            |                     |                                |      |
| TEEE           |                                                      |                                |                     | Update Available               | -    |
| Include UF     | RLs and Date Accessed                                | l in Bibliographies: For A     | ll Document Types 🔻 |                                |      |
| Citation an    | d Bibliography Lang                                  | uage: English (UK)             | -                   |                                |      |
|                |                                                      | Catalan<br>Chinese (PRC)       | ^                   |                                |      |
|                |                                                      | Chinese (Taiwan)               |                     | Do                             | ne o |
| Ruii, Ali      | IUIOIIY. EIIgHSILOII                                 | Czech<br>Czech                 | - 知時日 / ()月 10 2010 | people): Music: Choral         | is   |
| Aut            | thenticam'. <i>Worship</i><br>://www.litpress.org/ 0 | 989, no Dutch                  |                     |                                |      |
| Tzu-lun,       | Tsai. '従「舊講道<br>上): <u>二本具</u> 代表性                   | 學」至English (US)<br>的講 Estonian | 週四八月182016          | Citation Key:<br>Arrington2015 |      |
|                |                                                      |                                | <u> </u>            |                                |      |

#### 四、更改書目格式(3)

(2) 新增其他引用格式

#### a. 查看更多引用格式--可由"More Style"查看更多引用格式--

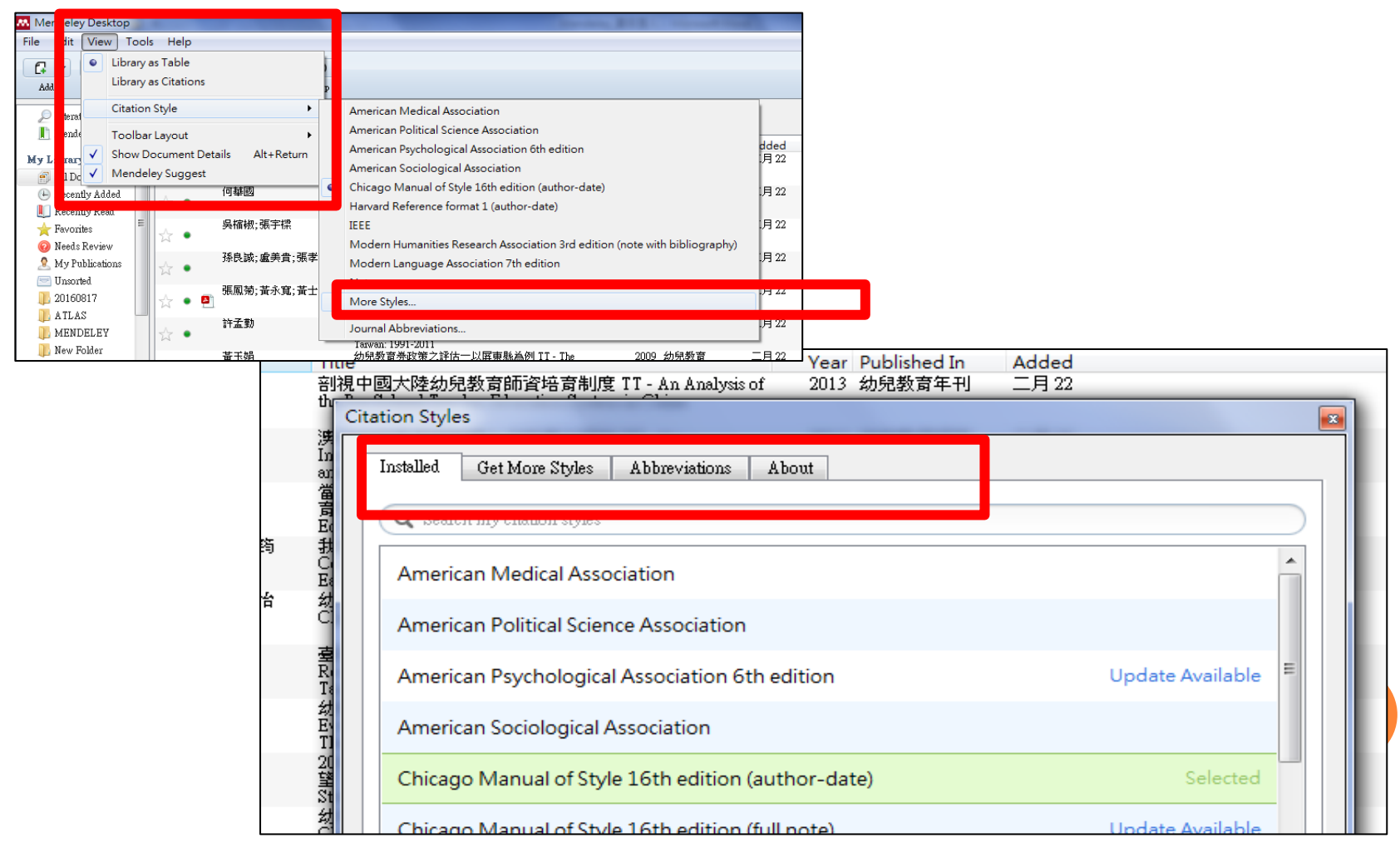

#### 四、更改書目格式(4)

(2) 新增其他引用格式

b. 新增其他格式一若無所需的引用格式,可由[Get More Style]中查找其他引用格式,進行安裝後即可直接使用。

| thr     | Citation Styles                                                                  |   |
|---------|----------------------------------------------------------------------------------|---|
| 活動の借責回れ | Installed Get More Styles Abbreviations About                                    |   |
| おいた幼    | Turabian Style (author-date)                                                     |   |
| C.<br>凄 | Turabian 8th edition (full note)                                                 |   |
|         | Citation Styles                                                                  |   |
| 光的の単    | n<br>Installed Get More Styles Abbreviations About                               |   |
|         |                                                                                  |   |
| の感謝が    | Turabian Style (author-date)     Use this Style       13/3/30     Use this Style | L |
| 豊いにけ    | Turabian 8th edition (full note) Installed                                       |   |

#### 四、更改書目格式(5)

(3) 修改錯誤格式

a.在Mendeley中,中文書目格式若作者同時出現英文名,英文名格式會出現錯誤。建議匯入資料後將作者英文名移除。

| ☆ ●          | Isaı), 榮慈倫                   | (Izu-lun<br>代表性的講道學教)<br>Fred Craddock (1985                                                                                                    | 「新講道學」的<br>料書之比較一Jo<br>5) TT - From OJ                     | 的演變(上):兩本具<br>ohn Broadus (1870)及<br>d Homiletics to New … | 2014 ( | 台灣神學論刊                                                | 16/8/18                                          |
|--------------|------------------------------|----------------------------------------------------------------------------------------------------|------------------------------------------------------------|------------------------------------------------------------|--------|-------------------------------------------------------|--------------------------------------------------|
| A .          | Kuli, Aninony                | / English office hymns                                                                                                    | after Liturgiam                                            | Authenticam                                                | 2015   | Worship                                               | 16/8/18                                          |
| 1 2016       | i0817 Edit Settings          |                                                                                                    |                                                            |                                                            |        |                                                       |                                                  |
| ★ • E<br>☆ • | Authors<br>Arrington, Aminta | Title<br>Christian hymns as theological mediator: the Lisu of south-<br>west China and their music                                                                             | Year Published In<br>2015 Studies in World<br>Christianity | Added<br>16/8/18                                           |        | Details Notes C     Type: Journal Article             | ontents                                          |
| ☆•           | Westermeyer, Paul            | The hymn of the day: central song as proclamation                                                                                                    | 2015 Cross Accent                                          | 16/8/18                                                    |        | 從「舊講道學<br>學」的演變(<br>代表性的講道                            | 」到「新講道<br>上):兩本具<br>學教科書之比                       |
|              | Kubicki, Judith Marie        | 代表性的講道學教科書之比較一50mB of 100mB (1870)<br>及Fred Craddock (1985) TT - From Old Homiletics to …<br>Sing of the world made new hymns of justice, peace and<br>Chustian responsibility | 2015 日,今雨中子雨15                                             | 16/8/18                                                    |        | 較一 John Broa<br>Fred (Last Name,<br>From Last Name, 所 | dns (1870)及<br>Fust Names TT -<br>ist Names p N… |
| ☆ •          | 林鴻信                          | 無我的宗教智慧一從《壇經》看《聖經》                                                                                                    | 2005 台灣神學論刊                                                | 16/8/18                                                    |        | E Authors: 蔡慈倫                                        | itution/Organization) =                          |
| ☆ • 4        | Education, Christian         | 論基督教教育之核心精神 The core spirit of Christian<br>Education                                                                                                    | 2014                                                       | 16/8/18                                                    |        | 蔡慈倫(Tzu-<br>Tsai), 蔡慈倫                                | i-Lun, Tsai)<br>€(Tzu-Lun                        |
| ☆ •          | 林鴻信                          | 同一的救法一趟紫宸的中國本色化基督論                                                                                                    | 2004 台灣神學論刊                                                | 16/8/18                                                    |        | Journal:<br>Year:                                     |                                                  |
| ¥ •          | 林鴻信                          | 二十世紀宗教改革一靈恩運動                                                                                                    | 2008 校園                                                    | 16/8/18                                                    |        | Volume:                                               |                                                  |
| -<br>-       | 林鴻信                          | 我們當怎樣看"慈濟功德會"?                                                                                                    | 1991 新使者                                                   | 16/8/18                                                    |        | _ Issue:<br>▶ Pages:                                  |                                                  |
| ¥ •          | 蔡慈倫                          | 從「舊講道學」到「新講道學」的演變(上):兩本具<br>代表性的講道學教科書之比較一John Broadus (1870)及<br>End Cardiach (1989) T. Ener Old Manufact (1870)及                                                             | 2014 台灣神學論刊                                                | 16/8/18                                                    |        | Abstract:                                             | anta 27 F 74F 541 (K)   (K)                      |
| ÷.           | Kur, Annony                  | Fred Craddock (1985) 11 - From Old Homitebics to New ***<br>English office hymris after Liturgiam Autoenticam                                                                  | 2015 worsnip                                               | 10/6/16                                                    |        | ■ 本論又試圖月然流地<br>「新講道學」的不同<br>新、舊講道學在方法。                | 源聨Ⅰ                                              |

### 四、更改書目格式(6)

#### (2) 修改錯誤格式

b.**可用**上方[view]>[Library as Citation],以引用格式來檢視,找出錯誤格式的書目,並進行修改。

| Mendeley Desktop |                     |                      |          |           |                                         |                      |                                                                                                    |              |  |
|------------------|---------------------|----------------------|----------|-----------|-----------------------------------------|----------------------|----------------------------------------------------------------------------------------------------|--------------|--|
| File Edit        | View                | View Tools Help      |          |           |                                         |                      |                                                                                                    |              |  |
|                  | Library as Table    |                      |          |           |                                         |                      |                                                                                                    |              |  |
| Add              | •                   | Library as Citations |          |           |                                         |                      |                                                                                                    |              |  |
| NI DO            |                     | Citatior             | ı Style  |           |                                         |                      |                                                                                                    |              |  |
| 🕒 Recen          |                     | T II                 |          |           |                                         |                      |                                                                                                    |              |  |
| 빈 Recen          |                     | TOOIDa               | r Layoi  | ut        |                                         |                      | Furabian 8th edition (full note)                                                                                                    | G            |  |
| 🔶 Favori         | $\checkmark$        | Show D               | ocum     | ent Detai | ls Alt+Return                           |                      | [Christian hymns as theological mediator: the Lisu of south-west China and their music]. Studies in World Christianity                                                                                                | 週四ノ          |  |
| 🔞 Needs          | <ul><li>✓</li></ul> | Mende                | ley Suç  | ggest     |                                         | ł                    | 0 - 160. http://www.euppublishing.com/journal/swc (Subscriber access).                                                                                                    |              |  |
| 🩎 My Pr          | ublicatio           | ons                  |          |           | Maatarmanay Davil 4                     | 乍光                   | $\int$ The born of the day control care to production $\int$ (for a dama (2) or 2 /2015): 5 - 17 http://                                                                                                    | ). அறைய      |  |
| 🔄 Unsor          | ted                 |                      | 1        | •         | westermeyer, radi, j<br>search.ebscoho: | ト音。<br>t.cor         | √login.aspx?direct=true&db=rfh&AN=ATLAn3833882⟨=zh-tw&site=ehost-live.                                                                                                    |              |  |
| 20160            | 817                 |                      | <u> </u> |           |                                         |                      |                                                                                                    |              |  |
| ATLA             | S                   | _                    | 1        |           | Isai),蔡慈倫(Izu-L<br>Proving (1976        | ա <b>, (</b><br>Ծ. Ք | 乍者.「從『舊講道學』到『新講道學』的演變(下):二本具代表性的講道學教科書之比較一John<br>Find Condition (1995) TT Finan Old Manufations New Manufation II. & Community Study of Two Financian                                                                | 週四月          |  |
| MENI             | <br>DELEV           |                      | W        | •         | Textbooks by J                          | ohn I                | Fred Claudock (1967) 11 - From Old Holmen's Divew Holmen's I. A Comparative Study of Two Exemplary<br>Broadus (1870) and Fred Craddock (1985) J. 台湾神學論刊, no. 38 (2015): 133 - 156. http://www.airitilibrary.com/P···· |              |  |
| New F            | older               | =                    |          | ]         | Kubicki, Judith Mari                    | e,作                  | 者.「Sing of the world made new: hymns of justice, peace and Christian responsibility」. Worship 90, no. 1 (一月2016):                                                                                                    | 週四月          |  |
|                  | 01001               |                      | \$       | ٠         | 92 - 94. http://                        | /ww                  | litpress.org/ (Publisher's URL:).                                                                                                    |              |  |
|                  | +                   |                      |          |           |                                         | 1046                 |                                                                                                    | )<br>El mund |  |
| 丁動約              | 思立                  |                      | 4        | •         | MV%相信,1作者。  無<br>Index/P201510          | 扱約<br>1500           | 示教智慧工徒《理經》有《聖經》J.台湾神学調刊, no. 27 (2005): 13 - 40. http://www.autubbrary.com/Publication/<br>1-200503-201511230027-201511230027-13-40.                                                                                  | 週四月          |  |
| 📗 網頁資            | 資料                  |                      | M        | ÷         |                                         |                      |                                                                                                    |              |  |
| 📗 華藝             |                     |                      |          | ]         | Education, Christian                    | 作者                   | á. 「論基督教教育之核心精神 The core spirit of Christian Education」 (2014).                                                                                                    | 週四月          |  |

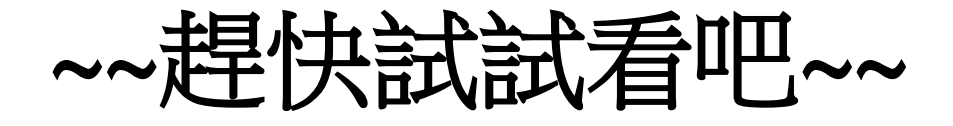

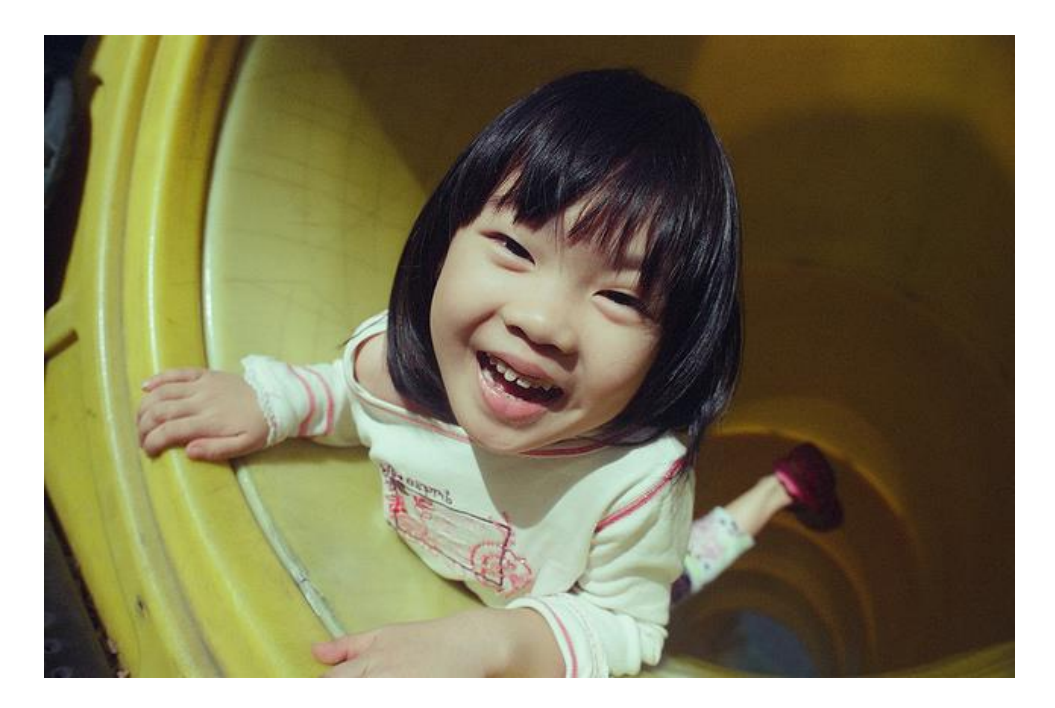

謝謝聆聽。 有任何問題請聯絡—

王智豐 分機227 chih12@tgst.edu.tw